**INSTRUCTION MANUAL** 

# **COMPONENT TESTER**

# **DB210**

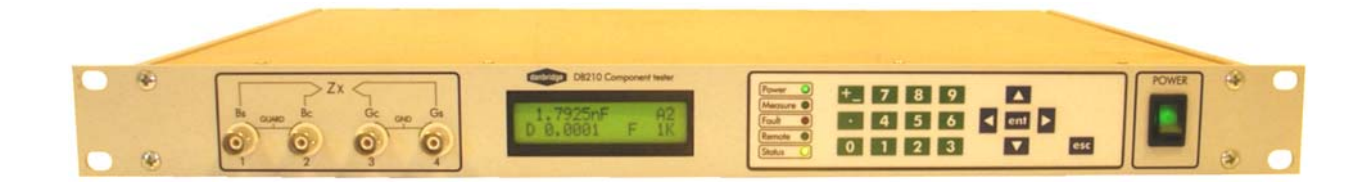

Rev. December 2009 Valid from software revision CA13 and upwards

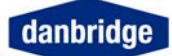

#### List of contents

| INTRODUCTION                                                                           | 5                     |
|----------------------------------------------------------------------------------------|-----------------------|
| Safety Precautions<br>This Instrument<br>DB210 layout                                  | <b>5</b><br>6<br>7    |
| Specifications                                                                         | 7                     |
| Specifications                                                                         | 8                     |
| Philosophy<br>This Manual                                                              | <b>9</b><br>9         |
| Menu structure                                                                         | 10                    |
| Switch-On                                                                              | 12                    |
| Factory Setting                                                                        | 12                    |
| Warm Up Time                                                                           | 12                    |
| LEDs on the front panel                                                                | 12                    |
| Installation                                                                           | 13                    |
| <b>Open Jig Zero</b><br>Four Terminal Kelvin contacts, open jig zero<br>Short Jig Zero | <b>15</b><br>15<br>16 |
| SMD fixture                                                                            | 16                    |
| MEASURE SETUP                                                                          | 17                    |
| Start Measuring                                                                        | 17                    |
| Trig Delay                                                                             | 17                    |
| Measuring Speed                                                                        | 17                    |
| Normal mode                                                                            |                       |
| The Timing Diagram in TRIG Mode % Deviation + limit on C and D 1 kHz                   |                       |
| Trig mode (from front panel)                                                           |                       |
| Continuous mode                                                                        |                       |
| Measure display                                                                        | 19                    |
| MEASURE MENU                                                                           | 20                    |
| Frequency Selection                                                                    | 20                    |
| Average Count                                                                          | 20                    |
| Average count Selection (trig)                                                         | 20                    |
| Average count Selection (continuous)                                                   | 20                    |
| Serial / Parallel Selection                                                            | 21                    |
| Selecting primary parameter lock                                                       | 21                    |
|                                                                                        | Page 2                |

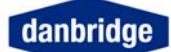

| Selecting secondary parameter                                    | 21<br>21 |
|------------------------------------------------------------------|----------|
| Secondary trig result (Multitrig DB210 version only preliminary) | 22       |
| Sec. Tra Disp. (Multitria DB210 version only, preliminary)       | 22       |
| Contact check                                                    | 22       |
| Generator Voltage Setting                                        | 23       |
| Trig delay Setting                                               | 23       |
|                                                                  |          |
| RANGE SELECTION                                                  | 24       |
| Absolute measuring mode                                          | 24       |
| Deviation measuring mode                                         | 24       |
| Selecting range mode                                             | 24       |
| Selecting fixed range                                            | 24       |
| Deviation parameter                                              | 25       |
| Deviation percent                                                | 25       |
| Nominal value                                                    | 25       |
| Limits                                                           | 26       |
| Absolute limits:                                                 |          |
| Deviation limits:                                                | 26       |
| Secondary limits:                                                | 26       |
| Binning in secondary trig mode (Double trig):                    | 27       |
|                                                                  |          |
| Limit Setup                                                      | 27       |
| Limit on off                                                     | 27       |
| Limit type                                                       | 27       |
| Binout in continuous                                             | 28       |
| Binout mode                                                      | 28       |
| Limit set setup                                                  | 28       |
| Limit set save                                                   | 28       |
| Limit set recall                                                 | 28       |
| Delete limits                                                    | 29       |
| Primary limit edit                                               | 29       |
| Primary limit parameter                                          | 29       |
| Primary limits 1 - 12                                            | 29       |
|                                                                  |          |
| Secondary limit edit                                             | 29       |
| Secondary limit parameter                                        | 29       |
| Secondary limits 1 - 4                                           | 30       |
| Limit and Control I/O on the Rear Panel (slot 8)                 | 31       |
|                                                                  |          |
| SPECIAL FUNCTIONS                                                | 32       |
| Bias Voltage external                                            | 32       |
| Bus and I/O setting                                              | 33       |
| Data transmission.                                               | 33       |
| Select I/O bus                                                   | 33       |
| IEEE bus address                                                 | 33       |
| Talker only                                                      | 33       |
| RS232 baud rate                                                  | 33       |
| RS232 bit and parity                                             | 34       |
| Fast data format                                                 | 34       |

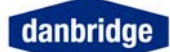

| CTXX mode                       |    |
|---------------------------------|----|
| Start in remote                 | 34 |
| Network menu                    |    |
| IP address                      |    |
| Sub net mask                    |    |
| Test menu                       |    |
| Display contrast                |    |
| Software reset                  |    |
| Custom mode                     |    |
| Calibration                     |    |
| Hardware reset                  |    |
| Software update                 | 37 |
| Serviceability                  |    |
| REMOTE CONTROL                  |    |
| Remote interface                |    |
| IEEE 488 or GPIB                |    |
| RS232C                          |    |
| Telnet                          |    |
| IEEE                            |    |
| I/O handling                    |    |
| Input buffer                    | 40 |
| Output buffer                   | 41 |
| Input format                    | 41 |
| Output format                   | 43 |
| OTHER DATA                      | 44 |
| Service request                 |    |
| Input commands                  | 48 |
| IEFE488-2 command               | 48 |
| Device dependent input commands |    |
| RS232 only                      | 56 |
| Cable connections               | 57 |
| RS232 Cable Connections         | 57 |
| Index                           | 58 |

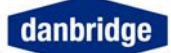

# Introduction

### **Safety Precautions**

This instrument is designed and manufactured in accordance with the European rules for electrical safety and the instrument fulfils the rules for electrical and magnetic interference, emission and radiation.

Please note the following elementary safety precautions should always be taken into consideration.

- Do not remove the cover before the instrument has been switched off and the mains cable has been removed.
- If the cover has been removed, please take all necessary precautions against antistatic discharge by grounding yourself sufficiently before touching any circuits or components.
- Please note that capacitors in the power supply of the instrument may be charged even when the power has been switched off.

The main power cords of the DB210 should be connected to an outlet with a proper ground terminal (3-way plug).

Finally we emphasise that this instrument is designed for high precision measurements and will only live up to our specifications when installed and used properly and in accordance with the manufacturer's instructions.

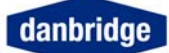

#### This Instrument

Thank you for purchasing Danbridge test equipment. By showing us this confidence, we will do our utmost in order to support you and help you to get your Danbridge instrument running and working in good calibrated condition.

For questions or comments you are always welcome to contact Danbridge by phone: +45 4495 5522, fax: +45 4495 4504. E-mail: <u>service@danbridge.com</u> or <u>sales@danbridge.com</u> Web address: <u>www.danbridge.com</u>

The DB210 is an advanced CLR Bridge, designed for high speed and high precision measurements. The instrument is equipped with numerous advanced features and is easy to use due to the logical user interface.

The DB210 is a CLR Bridge with a wide measuring range and with measuring of frequencies: 100Hz, 120Hz, 1kHz, 10kHz and 100kHz. The instrument in standard version is capable of testing at one frequency; dual trig versions can measure two frequencies in normal (DB210) mode.

The instrument is designed for high speed measurements with maximum measuring speed of 40 ms from single trig to end of measurement for all test frequencies except 100Hz/120Hz (180 ms). The speed depends on the test frequency. This high speed and high accuracy makes the instrument very suitable for applications where automatic testing and automatic sorting is required. The instrument has, as standard, built-in Ethernet (LAN), IEEE (GPIB), RS232C and handler interfaces and the instrument is therefore well suited to work in automatic sorting machines. Moreover, the ability to average the values of a (programmable) number of measurements makes it a very accurate bench-top instrument.

The standard fitted IEEE 488 (GPIB), RS232C and Ethernet (web and telnet) interfaces makes it easy to control the instrument from a PC and to collect data during measurements for further evaluation on the PC. By exporting the measured data to a standard spreadsheet all kinds of statistical information may be investigated.

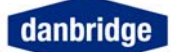

#### DB210 layout

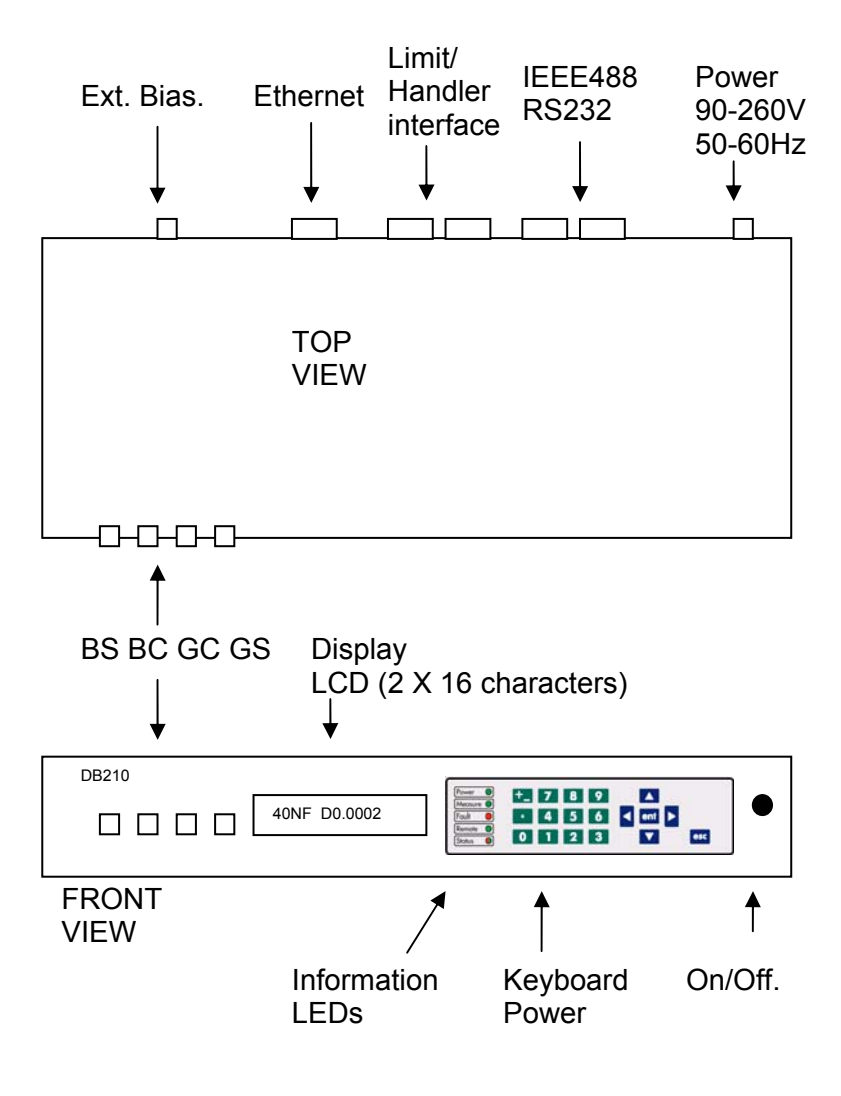

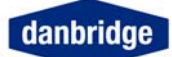

# Specifications

| Measuring<br>Frequencies100kHz, 10kHz, 10kHz, 100Hz and 120Hz selectable from the keyboard or by data-<br>link.Measuring Voltage1 V RMS down to 40 Ohm<br>0.3 V RMS from 40 Ohm to 4 Ohm<br>Linear reduction at lower impedance valuesMeasuring SpeedFrom trig to end of<br>measurement100Hz120Hz10kHz10kHz100HzMeasuring SpeedFrom trig to end of<br>measurements (average). The sun of easing shares<br>add. time per meas. by average<br>100kHz100ms100ms40ms<br>40ms40ms<br>40ms40ms<br>40msMeasuring Cables<br>input ProtectionTrom trig to data ready."<br>100pF - 300pF100mb f data ready."<br>100pF - 388pFCapacitanceTrom 5<br>40ms40ms<br>40ms40ms<br>40msCapacitanceTre (39.3 inch) from bridge to fixture (Cables supplied by Danbridge)<br>2 Jolie up to 1kV or 4µF charged 1000VLine seasurement from trig to end of<br>measurements (average). The sun of easing the sun of a supplied by Danbridge)<br>2 Jolie up to 1kV or 4µF charged 1000VBias Voltage ExternalInter 300µF - 300µF<br>300µF - 0.3µF0.1%<br>0.5 µF ± 0.010<br>30µF - 0.3µF± 0.005Bin sorting<br>Keyboard & Display<br>InterfacesESRESR =<br>2 $\pi \cdot f \cdot Cs$ Easing a settings, etc.EnvironmentMinimum Every 12 months<br>Marmup ImInterfacesMeasure end, data ready, trig ready, fault and status<br>12EEE 488 (GPIB), RS232C and Ethernet connector<br>Trig input<br>DC, AC and contact closureExport Packing Overseas<br>80-130 and 200-260 V AC, 50-60 Hz, 220mA @110V, 110m & 220'<br>110m & 220'<br>110m & 220'<br>110m & 220'<br>110m & 220'<br>110m & 220'Export Packing Overseas<br>80-130 and 200-260 V AC, 50-60 Hz,                                                                                                    | Measured Parameters      | C, L, R, (                                           | C, L, R, (serial or parallel) tan δ, ESR, Rs, Rp, L/Q                                |                                                |                          |                                |                  |              |                       |         |
|----------------------------------------------------------------------------------------------------|--------------------------|------------------------------------------------------|--------------------------------------------------------------------------------------|------------------------------------------------|--------------------------|--------------------------------|------------------|--------------|-----------------------|---------|
| Measuring Voltage1 V RMS down to 40 0hm<br>0.3 V RMS from 40 0hm to 4 0hm<br>0.3 V RMS from 40 0hm to 4 0hm<br>0.3 V RMS from 40 0hm to 4 0hm<br>Linear reduction at lower impedance valuesMeasuring SpeedImage: Control of the second state in the second state in the second state is second state in the second state in the second state is second state in the second state is second state is second state in the second state is second state in the second state is second state is second state in the second state is second state is second state stat                                                           | Measuring<br>Frequencies | 100kHz,<br>link                                      | 100kHz, 10kHz, 1kHz, 100Hz and120Hz selectable from the keyboard or by data-<br>link |                                                |                          |                                |                  |              |                       |         |
| $ \begin{array}{c c c c c c c c c c c c c c c c c c c $                                                                                                    | Measuring Voltage        | 1 V RMS                                              | down                                                                                 | to 40 Ohm                                      |                          |                                |                  |              |                       |         |
| Linear reduction at lower impedance valuesMeasuring SpeedFrom trig to end of<br>measurement*<br>From trig to data ready*<br>190ms<br>190ms<br>190ms<br>190ms<br>190ms<br>190ms<br>190ms<br>                                                                                                    |                          | 0,3 V RM                                             | IS from                                                                              | 40 Ohm to 4                                    | Ohm                      |                                |                  |              |                       |         |
| Measuring SpeedFrom trig to end of<br>measurement*<br>From trig to end of<br>measurement*<br>From trig to end of<br>measurement*<br>From trig to end of<br>measurement*<br>From trig to end of<br>measurement*<br>From trig to end of<br>measurement*<br>investment*<br>investment*1000Hz<br>1000F investment*<br>investment*<br>investment*<br>investment*<br>investment*1000Hz<br>investment*<br>investment*<br>investment*<br>investment*<br>investment*1000Hz<br>investment*<br>investment*<br>investment*<br>investment*<br>investment*<br>investment*1000Hz<br>investment*<br>investment*<br>investment*<br>investment*1000Hz<br>investment*<br>investment*1000Hz<br>investment*<br>investment*1000Hz<br>investment*1000Hz<br>investment*<br>investment*1000Hz<br>investment*1000Hz<br>investment*1000Hz<br>investment*1000Hz<br>investment*<br>investment*1000Hz<br>investment*1000Hz<br>investment*1000Hz<br>investment*1000Hz<br>investment*1000Hz<br>investment*1000Hz<br>investment*1000Hz<br>investment*1000Hz<br>investment*1000Hz<br>investment*1000Hz<br>investment*1000Hz<br>investment*1000Hz<br>investment*1000Hz<br>in                                                                                                    |                          | Linear re                                            | duction                                                                              | at lower impe                                  | dance va                 | lues                           |                  |              |                       |         |
| InterfacesInterfacesInterfacesInterfacesUp to 12 limits for 1 ap arameter and 4 limit for 2 ap arameter by opto-couplersFrom ting to end of measurement (from ting to end of measurement (from ting to end of measurement) + 8msMeasurement (from ting to end of measurement (from ting to end of measurement) + 8msMeasuring CablesIm (39.3 inch) from bridge to fixture (Cables supplied by Danbridge)Input ProtectionIm (39.3 inch) from bridge to fixture (Cables supplied by Danbridge)Bias Voltage ExternalIm (39.3 inch) from bridge to fixture (Cables supplied by Danbridge)Up to 12W DCCapacitanceTan 5CapacitanceTan 5InterfacesInterfacesInterfacesMeasurement (from ting to end of measurement (from ting to end of measuremen                                                                                                    |                          |                                                      |                                                                                      |                                                |                          |                                |                  |              |                       |         |
| Measuring SpeedFrom trig to end of measurement*<br>measurement*<br>From trig to data ready*<br>190ms<br>190ms<br>100pf<br>100pf<br>100pf<br>100pf<br>100pf<br>100pf<br>100pf<br>100pf<br>100pf<br>100pf<br>100pf<br>100pf<br>100pf<br>100pf<br>100pf<br>100pf<br>100pf<br>100pf<br>100pf<br>100pf<br>100pf<br>100pf<br>10                                                                                                    |                          |                                                      |                                                                                      |                                                | 10                       | 0Hz                            | 120Hz            | 1kHz         | 10kHz                 | 100kHz  |
| Measurement*<br>From trig to data ready*<br>100ms<br>40ms<br>40                                                                                                    | Measuring Speed          | From trig                                            | to end                                                                               | of                                             | 18                       | 0ms                            | 180ms            | 38ms         | 38ms                  | 38ms    |
| From trg to data ready*190ms190ms40ms40ms40msAdd. time per meas. by average160ms34ms34ms34ms34ms34ms*) Allowing 3ms contact bouncing or 1 range change<br>Multiple measurements (average): The sum of each measurement (from trig to end of<br>measurement) + 8ms<br>for calculation time34ms34ms34ms34ms*) Allowing 3ms contact bouncing or 1 range change<br>Multiple measurements (average): The sum of each measurement (from trig to end of<br>measurement) + 8ms<br>for calculation time34ms34ms34ms*) Allowing 3ms contact bouncing or 1 range change<br>measurement) + 8ms<br>for calculation time10ms40ms40ms*) Mitige measurements (average): The sum of each measurement (from trig to end of<br>measurement) + 8ms<br>for calculation time34ms34ms*) Mitige measurements (average): The sum of each measurement (from trig to end of<br>measurement) + 8ms<br>for calculation time34ms34ms*) Mitige measurements (average): The sum of each measurement (from trig to end of<br>measurement) + 8ms<br>for calculation time34ms34ms*) Up to 120Hz*Accuracy ± 1 digit @ avarage ≥2CapacitanceTrift = 99pF0.5 pF±.0010*) 100pF - 300pF*100pF - 389pF0.1%*) 100pF - 300pF*0.05%±.0005*) 100pF - 30pF0.1%*0.010*) 100pF - 30pF0.1%*0.005*) 100pF - 30pF0.05%±.0005**EsrEsrEsrEsr*Esr*<                                                                                                    |                          | measurement*                                         |                                                                                      |                                                |                          |                                |                  |              |                       |         |
| Add. time per meas. by average160ms160ms34ms34ms34ms') Allowing' ans contact bouncing of 1 range change'''''''''''''''''''''''''''''''''                                                                                                    |                          | From trig                                            | to data                                                                              | a ready*                                       | 19                       | 0ms                            | 190ms            | 40ms         | 40ms                  | 40ms    |
| *) Allowing 3ms contact bounding of 1 range change<br>Mutiple measurements (average): The sum of each measurement (from trig to end of<br>measurement) + 8ms<br>for calculation timeMeasuring Cables<br>Input Protection1m (39.3 inch) from bridge to fixture (Cables supplied by Danbridge)<br>2 Joule up to 1kV or 4µF charged 1000VBias Voltage ExternalUp to ±48V DCFrequencyAccuracy ± 1 digit @ avarage ≥2CapacitanceThe frequencyAccuracy ± 1 digit @ avarage ≥2Capacitance100pF - 300µF0.5 pF<br>100pF - 330µF0.05%<br>0.1%± .00053uF - 30µF0.05%<br>0.1%± .00103mF C: (C measured / 0.3mF) x<br>0.1%Tan 5: (C measured / 0.3mF) x 0.005ESRESR =tan $\delta$<br>2 · $\pi \cdot f \cdot Cs$ EsR =tan $\delta$<br>2 · $\pi \cdot f \cdot Cs$ Bin sorting<br>Keyboard & DisplayUp to 12 limits for 1s parameter and 4 limit for 2m parameter by opto-couplers<br>For manual settings, etc.Tan 5: (C measured / 0.3mF) x 0.005EsrEsrtan $\delta$<br>2 · $\pi \cdot f \cdot Cs$ Up to 12 limits for 1s parameter and 4 limit for 2m parameter by opto-couplers<br>For manual settings, etc.EnvironmentMolent temp.10-30 degrees Celsius<br>90-130 and 200-260 V AC, 50-60 Hz, 220mA @ 110V, 110mA @ 220VCalibration IntervalMainframe<br>Wam-up timeExport Packing<br>B00mmExport Packing Overseas<br>EuropaDimensionsHeight<br>44mm / 1.76 inch<br>300mm300mm<br>320mm320mm<br>320mmMinimum Every 12 monthsMainframe<br>EuropaExport Packing Overseas<br>Europa                                                                                                    |                          | Add. time                                            | e per m                                                                              | eas. by average                                | ge 16                    | i0ms                           | 160ms            | 34ms         | 34ms                  | 34ms    |
| Measuring Cables<br>Input Protection1m (39.3 inch) from bridge to fixture (Cables supplied by Danbridge)Bias Voltage External2 Joule up to 1kV or 4µF charged 1000V<br>Up to ±48V DCCapacitanceFrequency<br>100-120HzAccuracy ± 1 digit @ avarage ≥2<br>CapacitanceCapacitanceImput Power100-120Hz<br>100pF - 389pFCapacitance<br>0.5 pF<br>±.0010<br>390pF - 3µFCapacitance<br>0.5 pF<br>±.0005<br>300F - 30µFCapacitanceFrequency<br>100pF - 380pFAccuracy ± 1 digit @ avarage ≥2<br>CapacitanceCapacitanceImput Power<br>100pF - 380pFCapacitance<br>0.5 pF<br>±.0005<br>300F - 3µFCapacitance<br>0.5%<br>±.0005<br>0.1%<br>±.0005ESRESRESR=<br>2. $\pi \cdot f \cdot Cs$ Imput Power<br>2. $\pi \cdot f \cdot Cs$ Dos%<br>±.0005Bin sorting<br>Keyboard & Display<br>InterfacesUp to 12 limits for 1st parameter and 4 limit for 2nd parameter by opto-couplers<br>For manual settings, etc.EnvironmentUp to 12 limits for 1st parameter and 4 limit for 2nd parameter by opto-couplers<br>For manual settings, etc.EnvironmentMainframe<br>Minimum 30 minutes<br>PowerPower<br>90-130 and 200-260 V AC, 50-60 Hz, 220mA@110V,<br>110mA 20220VDimensionsMainframe<br>Width<br>Vidth 435mm / 17.4 inch<br>StommExport Packing<br>Stomm<br>Stomm<br>Stomm<br>Width<br>Vidth 435mm / 11.2 inch<br>StommExport Packing<br>Stomm<br>Stomm                                                                                                    |                          | *) Allowing<br>Multiple m<br>measurem<br>for calcula | ars co<br>easurer<br>ient) + 8<br>tion time                                          | ontact bouncing<br>nents (average)<br>8ms<br>e | or 1 range<br>: The sum  | e change<br>of each            | e<br>I measuremi | ent (from tr | ig to end of          |         |
| Input Protection<br>Bias Voltage External2 Joule up to 1kV or 4µF charged 1000V<br>Up to ±48V DCBias Voltage External $2 Joule up to 1kV or 4µF charged 1000V$<br>Up to ±48V DCCapacitanceFrequency<br>100pF - 389PFAccuracy ± 1 digit @ avarage ≥2<br>Capacitance<br>100pF - 389PFCapacitanceIPF - 99PF<br>100pF - 389PF0.5 pF<br>0.1%<br>± .0005<br>30µF - 3µµFCapacitance<br>0.5 pF ± ± .0010<br>± .0005<br>30µF - 3µµFMinimum C: (C measured / 0.3mF) x<br>0.1%Tan 5: (C measured / 0.3mF) x<br>0.05%<br>± .0005Tan 5: (C measured / 0.3mF) x 0.005<br>0.1%<br>± .0005ESRESR = $\frac{tan \delta}{2 \cdot \pi \cdot f \cdot Cs}$ Bin sorting<br>Keyboard & Display<br>InterfacesUp to 12 limits for 1st parameter and 4 limit for 2nd parameter by opto-couplers<br>For manual settings, etc.EnvironmentUp to 12 limits for 1st parameter and 4 limit for 2nd parameter by opto-couplers<br>For manual settings, etc.EnvironmentUp to 12 limits for 1st parameter and 4 limit for 2nd parameter by opto-couplers<br>For manual settings, etc.EnvironmentUp to 30 degrees Celsius<br>Warm-up timeMinimum 30 dinutes<br>PowerPower90-130 and 200-260 V AC, 50-60 Hz, 220mA@110V,<br>110mA@220VDimensionsMainframeExport Packing<br>Export Packing Overseas<br>EuropaDimensionsHeight<br>Vieth<br>44mm / 1.76 inch<br>900mmS00mm<br>900mm                                                                                                    | Measuring Cables         | 1m (39.3                                             | inch) f                                                                              | rom bridge to f                                | ixture (C                | ables s                        | upplied by       | Danbridg     | le)                   |         |
| Bias Voltage ExternalUp to ±48V DCCapacitanceFrequencyAccuracy $\pm 1$ digit @ avarage $\geq 2$ CapacitanceFrequencyAccuracy $\pm 1$ digit @ avarage $\geq 2$ CapacitanceIpF - 99pF0.5 pF $\pm$ .0010100pF - 300µF100pF - 389pF0.1% $\pm$ .0005300pF - 3µF0.05% $\pm$ .00103mF C: (C measured / 0.3mF) xTan 5: (C measured / 0.3mF) x 0.0050.1%100kHz0.05% $\pm$ .00050.1% $\pm$ .00103mF C: (C measured / 0.3mF) xTan 5: (C measured / 0.3mF) x 0.0050.1%100kHz0.05% $\pm$ .0005ESRESR = $\frac{\tan \delta}{2 \cdot \pi \cdot f \cdot Cs}$ Bin sorting<br>Keyboard & Display<br>InterfacesUp to 12 limits for 1st parameter and 4 limit for 2nd parameter by opto-couplers<br>For manual settings, etc.EnvironmentMeasure end, data ready, trig ready, fault and status<br>Rear panelMeasure end, data ready, trig ready, fault and status<br>PowerEnvironmentMinimum 30 minutes<br>90-130 and 200-260 V AC, 50-60 Hz, 220mA @110V,<br>10mA @220VMainframe<br>Export Packing @220VDimensionsMainframe<br>HeightExport Packing<br>44mm / 1.76 inch<br>280mm / 11.2 inch<br>560mmStomm<br>50mm                                                                                                    | Input Protection         | 2 Joule u                                            | p to 1k                                                                              | V or 4µF charg                                 | ged 1000                 | V                              |                  |              |                       |         |
| CapacitanceFrequencyAccuracy $\pm 1$ digit @ avarage $\geq 2$ CapacitanceTan $\delta$ 100pF - 300pF $\frac{1pF - 9pF}{0.5 pF}$ $0.5 pF$ $\pm .0010$ 100pF - 300pF $\frac{3p0pF - 3\mu}{390pF - 3\mu}$ $0.65\%$ $\pm .0005$ $30pF - 3\muF$ $0.05\%$ $\pm .0005$ $30pF - 3\muF$ $0.05\%$ $\pm .0005$ $30pF - 3\muF$ $0.05\%$ $\pm .0005$ $0.1\%$ $\pm .0010$ $3mF$ C: (C measured / $0.3mF$ ) xTan $\delta$ : (C measured / $0.3mF$ ) x $0.1\%$ $100kHz$ $30pF - 0.3\muF$ $30pF - 3\muF$ $30pF - 0.3\muF$ $0.05\%$ $10kHz$ $30pF - 3\mu F$ $0.05\%$ $30pF - 3\mu F$ $30pF - 0.3\mu F$ $0.05\%$ $10kHz$ $30pF - 3\mu F$ $0.05\%$ $30pF - 3\mu F$ $30pF - 0.3\mu F$ $0.05\%$ $10kHz$ $30pF - 3\mu F$ $0.05\%$ $30pF - 3\mu F$ $30pF - 0.3\mu F$ $0.05\%$ $10kHz$ $30pF - 0.3\mu F$ $0.05\%$ $30pF - 3\mu F$ $30pF - 0.3\mu F$ $0.05\%$ $10kHz$ $30pF - 0.3\mu F$ $0.05\%$ $30pF - 3\mu F$ $30pF - 0.3\mu F$ $0.05\%$ $10kHz$ $30pF - 0.3\mu F$ $0.05\%$ $30pF - 3\mu F$ $0.05\%$ $t.0005$ $10kHz$ $100kHz$ $0.05\%$ $30pF - 3\mu F$ $0.05\%$ $t.0005$ $10kHz$ $100kHz$ $0.05\%$ $10kHz$ $100kHz$ $0.05\%$ $10kHz$ $100kHz$ $0.05\%$ $10kHz$ $100kHz$ $0.05\%$ $10kHz$ $100kHz$ $0.05\%$ $10kHz$ $10$                                                                                                    | Bias Voltage External    | Up to ±48                                            | SV DC                                                                                |                                                | -                        |                                |                  |              |                       |         |
| CapacitanceTotopologyTotopology $100-120Hz$ 1kHzCapacitanceTan 5 $100pF - 300\mu F$ $100pF - 389pF$ $0.5 pF$ $\pm .0010$ $100pF - 300\mu F$ $100pF - 389pF$ $0.1\%$ $\pm .0005$ $300pF - 3\mu F$ $0.05\%$ $\pm .0005$ $3uF - 30\mu F$ $0.1\%$ $\pm .0005$ $3uF - 30\mu F$ $0.1\%$ $\pm .0005$ $3uF - 30\mu F$ $0.1\%$ $\pm .0005$ $3uF - 30\mu F$ $0.1\%$ $\pm .0005$ $3uF - 30\mu F$ $0.05\%$ $\pm .0005$ $100kHz$ $30pF - 0.3\mu F$ $0.05\%$ $39pF - 3\mu F$ $39pF - 0.3\mu F$ $0.05\%$ $10kHz$ $100kHz$ $0.05\%$ $39pF - 3\mu F$ $39pF - 0.3\mu F$ $0.05\%$ $10ch Hz$ $100kHz$ $0.05\%$ $39pF - 3\mu F$ $39pF - 0.3\mu F$ $0.05\%$ $10ch Hz$ $100kHz$ $0.05\%$ $39pF - 3\mu F$ $39pF - 0.3\mu F$ $0.05\%$ $10ch Hz$ $100kHz$ $0.05\%$ $39pF - 3\mu F$ $39pF - 0.3\mu F$ $0.05\%$ $10ch Hz$ $100kHz$ $0.05\%$ $10ch Hz$ $39pF - 0.3\mu F$ $0.05\%$ $10ch Hz$ $10ch Hz$ $0.05\%$ $10ch Hz$ $10ch Hz$ $0.05\%$ $10ch Hz$ $10ch Hz$ $0.05\%$ $10ch Hz$ $10ch Hz$ $10ch Hz$ $10ch Hz$ $10ch Hz$ $10ch Hz$ $10ch Hz$ $10ch Hz$ $10ch Hz$ $10ch Hz$ $10ch Hz$ $10ch Hz$ $10ch Hz$ $10ch Hz$ $10ch Hz$ $10ch Hz$ $10ch Hz$ <th></th> <th>Frequenc</th> <th>:V</th> <th></th> <th></th> <th>Accu</th> <th>racy + 1 die</th> <th>nit @ avai</th> <th>ade ≥2</th> <th></th>                                                                                                    |                          | Frequenc                                             | :V                                                                                   |                                                |                          | Accu                           | racy + 1 die     | nit @ avai   | ade ≥2                |         |
| $ \begin{array}{c c c c c c c c c c c c c c c c c c c $                                                                                                    | Capacitance              | 100-120                                              | 17                                                                                   |                                                |                          | Capa                           | citance          | Tan δ        | <u>9</u> e - <u>-</u> |         |
| $ \begin{array}{c ccccccccccccccccccccccccccccccccccc$                                                                                                    | Capacitation             |                                                      |                                                                                      | 1pF – 99pF                                     |                          | 0.5 pl                         | F                | + .0010      |                       |         |
| $ \begin{array}{c ccccccccccccccccccccccccccccccccccc$                                                                                                    |                          |                                                      |                                                                                      | 100pF – 389                                    | рF                       | 0.1%                           |                  | + .0005      |                       |         |
| $I = 1 + 1000$ $I = 30F - 30F = 0.1\% \pm .0000$ $I = .0010$ $I = .0010$ $I = .0010$ $I = .0010$ $I = .0010$ $I = .0010$ $I = .0010$ $I = .0010$ $I = .0010$ $I = .0000$ $I = .00000$ $I = .00000$ $I = .00000$ $I = .00000$ $I = .00000$ $I = .00000$ $I = .00000$ $I = .00000$ $I = .00000$ $I = .00000$ $I = .00000$ $I = .00000$ $I = .00000$ $I = .000000$ $I = .000000$ $I = .000000$ $I = .000000$ $I = .000000$ $I = .000000$ $I = .0000000$ $I = .0000000$ $I = .0000000$ $I = .0000000$ $I = .00000000$ $I = .00000000$ $I = .00000000$ $I = .0000000000$ $I = .0000000000$ $I = .000000000000000$ $I = .00000000000000000000000000000000000$ |                          | 100pF - 3                                            | 300µF                                                                                | 390pF - 3uF                                    | :                        | 0.05%                          | 6                | + 0005       |                       |         |
| Control oppin1.00103mF C: (C measured / 0.3mF) x<br>0.1%Tan 5: (C measured / 0.3mF) x 0.00510kHz<br>39pF - 3µF100kHz<br>39pF - 0.3µFTan 5: (C measured / 0.3mF) x 0.005ESRESR = $\frac{tan \delta}{2 \cdot \pi \cdot f \cdot Cs}$ ± .0005Bin sorting<br>Keyboard & Display<br>InterfacesUp to 12 limits for 1st parameter and 4 limit for 2nd parameter by opto-couplers<br>For manual settings, etc.Control<br>Measure end, data ready, trig ready, fault and status<br>Rear panelIEEE 488 (GPIB), RS232C and Ethernet connector<br>Trig inputEnvironmentAmbient temp.<br>Minimum 30 digrees Celsius<br>Warm-up time10-30 degrees Celsius<br>Minimum 30 minutes<br>PowerExport Packing<br>EuropaExport Packing Overseas<br>EuropaDimensionsHeight<br>Width<br>435mm / 17.4 inch<br>StogExport Packing<br>50mm<br>11.2 inch<br>560mmExport Packing<br>50mmExport Packing<br>50mm                                                                                                    |                          |                                                      |                                                                                      | 3uE - 30uE                                     |                          | 0.007                          | 0                | + 0010       |                       |         |
| Sime solute if 0.5ml / XTail 0. (Clineasuled 7 0.5ml / X 0.0051%10kHz100kHz39pF - 3µF39pF - 0.3µF0.05% $\pm$ .0005ESRESR = $\frac{\tan \delta}{2 \cdot \pi \cdot f \cdot Cs}$ Bin sorting<br>Keyboard & Display<br>InterfacesUp to 12 limits for 1st parameter and 4 limit for 2nd parameter by opto-couplers<br>For manual settings, etc.DimensionsUp to 12 limits for 1st parameter and 4 limit for 2nd parameter by opto-couplers<br>For manual settings, etc.EnvironmentMeasure end, data ready, trig ready, fault and status<br>Rear panelEnvironmentMeasure end, data ready, trig ready, fault and status<br>Rear panelEnvironmentMoint temp.<br>Mointer<br>90-130 and 200-260 V AC, 50-60 Hz, 220mA@110V,<br>110mA@220VCalibration IntervalMinimum Every 12 monthsDimensionsMainframe<br>Width<br>435mm / 17.4 inch<br>b formExport Packing<br>50mm<br>50mmDimensionsHeight<br>Width<br>435mm / 11.2 inch<br>560 mmExport Packing<br>50mm                                                                                                    |                          | 3mE (): ()                                           | C moo                                                                                | $\frac{501 - 50\mu}{10 3mE}$                   | v                        | Tan δ                          | i (C moasi       | 1.0010       | mE) v 0 00            | )5      |
| $\frac{10 \text{KH2}}{39\text{p} - 3\mu} = \frac{100 \text{KH2}}{39\text{p} - 0.3\mu} = 0.05\% \pm .0005$ $\text{ESR} = \frac{\tan \delta}{2 \cdot \pi \cdot f \cdot Cs}$ $\text{Bin sorting}  Up \text{ to 12 limits for 1st parameter and 4 limit for 2nd parameter by opto-couplers} \\ \text{For manual settings, etc.} \\ \text{Interfaces}  Control \qquad Measure end, data ready, trig ready, fault and status \\ \text{Rear panel} \qquad IEEE 488 (GPIB), RS232C and Ethermet connector \\ \text{Trig input} \qquad DC, AC and contact closure} \\ \text{Ambient temp.} \qquad 10-30 \text{ degrees Celsius} \\ \text{Warm-up time} \qquad Minimum 30 minutes \\ \text{Power} \qquad 90-130 \text{ and } 200-260 \text{ V AC, 50-60 Hz, 220mA @110V,} \\ 110mA @220V \\ \text{Calibration Interval} \qquad Minimum Every 12 months \\ \text{Dimensions} \qquad Height \qquad 44 \text{mm} / 1.76 \text{ inch} \qquad 300 \text{nm} \qquad 320 \text{mm} \\ \text{Width} \qquad 435 \text{mm} / 17.4 \text{ inch} \qquad 510 \text{mm} \qquad 550 \text{mm} \\ \text{Width} \qquad 436 \text{mm} / 11.2 \text{ inch} \qquad 560 \text{mm} \qquad 550 \text{mm} \\ \text{Weight} \qquad 5kg \qquad 11 \text{ kg} \qquad 13 \text{ kg} \\ \end{array}$                                                                                                    |                          | 0.1%                                                 | c mea                                                                                |                                                | ^                        | Tant                           |                  |              | nr) x 0.00            | 55      |
| $S39F - 34F = 39F - 0.34F = 0.05\% = 1.0005$ $ESR = \frac{\tan \delta}{2 \cdot \pi \cdot f \cdot Cs}$ Bin sorting Keyboard & Display Interfaces Control Rear panel Environment Mainter temp. Trig input Ambient temp. To 30 degrees Celsius Warm-up time Power 90-130 and 200-260 V AC, 50-60 Hz, 220mA @110V, 110mA @220V Calibration Interval Dimensions Height 44mm / 1.76 inch 300mm 320mm 550mm 41kg 11kg 13kg                                                                                                    |                          |                                                      |                                                                                      | 100KHZ                                         | -                        | 0.050                          | /                |              |                       |         |
| ESR $ESR = \frac{tan \delta}{2 \cdot \pi \cdot f \cdot Cs}$ Bin sorting<br>Keyboard & Display<br>InterfacesUp to 12 limits for 1st parameter and 4 limit for 2nd parameter by opto-couplers<br>For manual settings, etc.InterfacesUp to 12 limits for 1st parameter and 4 limit for 2nd parameter by opto-couplers<br>For manual settings, etc.EnvironmentMeasure end, data ready, trig ready, fault and status<br>IEEE 488 (GPIB), RS232C and Ethernet connector<br>Trig inputEnvironmentAmbient temp.<br>Maint temp.10-30 degrees Celsius<br>Minimum 30 minutes<br>PowerPower90-130 and 200-260 V AC, 50-60 Hz, 220mA@110V,<br>110mA@220VExport Packing @tropaCalibration IntervalMainframeExport Packing geropa<br>Summ / 17.4 inchExport Packing for parameter and status<br>summer for a statusDimensionsHeight44mm / 1.76 inch<br>S00mm300mm<br>S20mm320mm<br>S20mmDimensionsHeight44mm / 1.76 inch<br>S8g11kg13kg                                                                                                    |                          | 39hr – 3                                             | μr                                                                                   | 39pr – 0.3µi                                   | F                        | 0.057                          | 0                | ±.0005       |                       |         |
| Bin sorting<br>Keyboard & Display<br>Interfaces       Up to 12 limits for 1st parameter and 4 limit for 2nd parameter by opto-couplers         For manual settings, etc.       Measure end, data ready, trig ready, fault and status         Control       Measure end, data ready, trig ready, fault and status         Rear panel       IEEE 488 (GPIB), RS232C and Ethermet connector         Trig input       DC, AC and contact closure         Ambient temp.       10-30 degrees Celsius         Warm-up time       Minimum 30 minutes         Power       90-130 and 200-260 V AC, 50-60 Hz, 220mA@110V, 110mA@220V         Calibration Interval       Mainframe       Export Packing Europa       Export Packing State         Dimensions       Height       44mm / 1.76 inch       300mm       320mm         Width       435mm / 17.4 inch       510mm       520mm         Weight       5kg       11kg       13kg                                                                                                    | ESR                      | $\text{ESR}=\frac{1}{2}$                             | $\tan \delta$<br>$\pi \cdot f$                                                       | $\overline{Cs}$                                |                          |                                |                  |              |                       |         |
| Keyboard & Display<br>Interfaces       For manual settings, etc.         Control       Measure end, data ready, trig ready, fault and status         Rear panel       IEEE 488 (GPIB), RS232C and Ethermet connector         Trig input       DC, AC and contact closure         Ambient temp.       10-30 degrees Celsius         Warm-up time       Minimum 30 minutes         Power       90-130 and 200-260 V AC, 50-60 Hz, 220mA@110V, 110mA@220V         Calibration Interval       Minimum Every 12 months         Dimensions       Height       44mm / 1.76 inch       300mm       320mm         Vidth       435mm / 17.4 inch       510mm       520mm       550mm         Wight       5kg       11kg       13kg                                                                                                    | Bin sorting              | Up to 12                                             | limits f                                                                             | or 1st paramete                                | er and 4 l               | imit for                       | 2nd parame       | eter by op   | to-couple             | rs      |
| InterfacesControlMeasure end, data ready, trig ready, fault and statusRear panelIEEE 488 (GPIB), RS232C and Ethernet connectorTrig inputDC, AC and contact closureAmbient temp.10-30 degrees CelsiusWarm-up timeMinimum 30 minutesPower90-130 and 200-260 V AC, 50-60 Hz, 220mA@110V,<br>110mA@220VCalibration IntervalMainframeExport Packing<br>EuropaExport Packing 0verseasDimensionsHeight44mm / 1.76 inch300mm320mmWidth435mm / 17.4 inch510mm520mm550mmWieght5kg11kg13kg                                                                                                    | Keyboard & Display       | For manu                                             | ual sett                                                                             | ings, etc.                                     |                          |                                |                  |              |                       |         |
| Rear panelIEEE 488 (GPIB), RS232C and Ethernet connectorTrig inputDC, AC and contact closureAmbient temp.10-30 degrees CelsiusWarm-up timeMinimum 30 minutesPower90-130 and 200-260 V AC, 50-60 Hz, 220mA@110V,<br>110mA@220VCalibration IntervalMinimum Every 12 monthsDimensionsHeight<br>44mm / 1.76 inch<br>0epth<br>280mm / 11.2 inch<br>5kgExport Packing<br>50mm<br>                                                                                                    | Interfaces               | Control                                              | Control Measure end, data ready, trig ready, fault and status                        |                                                |                          |                                |                  |              |                       |         |
| Image: Second systemTrig inputDC, AC and contact closureImage: Second systemAmbient temp.10-30 degrees CelsiusWarm-up timeMinimum 30 minutesPower90-130 and 200-260 V AC, 50-60 Hz, 220mA@110V,<br>110mA@220VImage: Second systemMinimum Every 12 monthsImage: Second systemMainframeExport Packing<br>EuropaImage: Second systemHeight44mm / 1.76 inch300mmImage: Second systemMainframeExport Packing<br>EuropaExport Packing Overseas<br>EuropaImage: Second systemMainframeExport Packing<br>EuropaSecond systemImage: Second system44mm / 1.76 inch300mm320mmImage: Second system11.2 inch560mm550mmImage: Second systemStg11kg13kg                                                                                                    |                          | Rear pan                                             | el                                                                                   | IEEE 488 (G                                    | PIB), RS                 | RS232C and Ethernet connector  |                  |              |                       |         |
| EnvironmentAmbient temp.<br>Warm-up time<br>Power10-30 degrees CelsiusWarm-up time<br>PowerMinimum 30 minutes<br>90-130 and 200-260 V AC, 50-60 Hz, 220mA@110V,<br>110mA@220VCalibration IntervalMinimum Every 12 monthsDimensionsMainframeExport Packing<br>EuropaExport Packing Overseas<br>EuropaHeight44mm / 1.76 inch300mm320mmWidth435mm / 17.4 inch510mm520mmDepth280mm / 11.2 inch560mm550mmWieght5kg11kg13kg                                                                                                    |                          | Trig input                                           | t                                                                                    | DC, AC and                                     | contact of               | closure                        |                  |              |                       |         |
| Warm-up time<br>PowerMinimum 30 minutes90-130 and 200-260 V AC, 50-60 Hz, 220mA@110V,<br>110mA@220VCalibration IntervalMinimum Every 12 monthsDimensionsHeight<br>44mm / 1.76 inch<br>0epthExport Packing<br>EuropaExport Packing Overseas<br>EuropaDimensionsHeight<br>44mm / 1.76 inch<br>0epth44mm / 1.76 inch<br>510mm300mm<br>520mmWidth<br>Wieght435mm / 17.4 inch<br>560mm510mm<br>550mm550mm                                                                                                    | Environment              | Ambient                                              | temp.                                                                                | 10-30 deare                                    | 0-30 degrees Celsius     |                                |                  |              |                       |         |
| Power90-130 and 200-260 V AC, 50-60 Hz, 220mA@110V,<br>110mA@220VCalibration IntervalMinimum Every 12 monthsDimensionsMainframeExport Packing<br>EuropaExport Packing Overseas<br>EuropaDimensionsHeight<br>44mm / 1.76 inch300mm320mmWidth435mm / 17.4 inch510mm520mmDepth280mm / 11.2 inch560mm550mmWieght5kg11kg13kg                                                                                                    |                          | Warm-up                                              | time                                                                                 | e Minimum 30 minutes                           |                          |                                |                  |              |                       |         |
| 110mA@220V         Minimum Every 12 months         Mainframe       Export Packing<br>Europa       Export Packing Overseas         Dimensions       Height       44mm / 1.76 inch       300mm       320mm         Width       435mm / 17.4 inch       510mm       520mm         Depth       280mm / 11.2 inch       560mm       550mm         Wieght       5kg       11kg       13kg                                                                                                    |                          | Power                                                | Power 90-130 and 200-2                                                               |                                                | 200-260                  | 60 V AC, 50-60 Hz, 220mA@110V. |                  |              |                       |         |
| Calibration Interval       Minimum Every 12 months         Minimum Every 12 months       Mainframe       Export Packing Europa       Export Packing 0verseas         Dimensions       Height       44mm / 1.76 inch       300mm       320mm         Width       435mm / 17.4 inch       510mm       520mm         Depth       280mm / 11.2 inch       560mm       550mm         Wieght       5kg       11kg       13kg                                                                                                    |                          |                                                      |                                                                                      | 110mA@220                                      | V                        |                                | ,                |              | - ,                   |         |
| DimensionsHeightMainframeExport Packing<br>EuropaExport Packing OverseasDimensionsHeight44mm / 1.76 inch300mm320mmWidth435mm / 17.4 inch510mm520mmDepth280mm / 11.2 inch560mm550mmWieght5kg11kg13kg                                                                                                    | Calibration Interval     | Minimum                                              | Every                                                                                | 12 months                                      |                          |                                |                  |              |                       |         |
| Dimensions         Height         44mm / 1.76 inch         300mm         320mm           Width         435mm / 17.4 inch         510mm         520mm           Depth         280mm / 11.2 inch         560mm         550mm           Wieght         5kg         11kg         13kg                                                                                                    |                          |                                                      | Mainf                                                                                | rame                                           | Export<br><b>Europ</b> a | Packin<br>a                    | 9                | Export I     | Packing <b>O</b>      | verseas |
| Width         435mm / 17.4 inch         510mm         520mm           Depth         280mm / 11.2 inch         560mm         550mm           Wieght         5kg         11kg         13kg                                                                                                    | Dimensions               | Height                                               | 44mn                                                                                 | n / 1.76 inch                                  | 300mm                    | 1                              |                  | 320mm        |                       |         |
| Depth         280mm / 11.2 inch         560mm         550mm           Wieght         5kg         11kg         13kg                                                                                                    |                          | Width                                                | 435m                                                                                 | m / 17.4 inch                                  | 510mm                    | 1                              |                  | 520mm        |                       |         |
| Wieght 5kg 11kg 13kg                                                                                                    |                          | Depth                                                | 280m                                                                                 | m / 11.2 inch                                  | 560mm                    | 1                              |                  | 550mm        |                       |         |
|                                                                                                    |                          | Wieght                                               | 5kg                                                                                  |                                                | 11kg                     |                                |                  | 13kg         |                       |         |

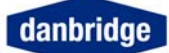

## Philosophy

### This Manual

Please note that in this manual, keys used are marked **bold** and display text is marked with *Italics*.

The keys are named

| Кеу   | Key name | Description                                                                                             |
|-------|----------|----------------------------------------------------------------------------------------------------|
| +_    | Sign     | Changes sign when editing numbers.                                                                      |
| •     | Dot      | Decimal separator.<br>IP address separator.                                                             |
| 0 — 9 | Number   | Enters numbers.                                                                                         |
|       | Up       | Move up in menus.<br>Change exponent up in edit.                                                        |
|       | Left     | Move left in menu heads.<br>Toggle menu items.<br>Decrease menu values.<br>Delete while editing values. |
|       | Right    | Move right in menu heads.<br>Toggle menu items.<br>Increase menu values.                                |
|       | Down     | Move down in menus.<br>Change exponent down in<br>edit.                                                 |
| ent   | Enter    | Trigger in measure menu.<br>Starts/end edit of numbers                                                  |
| esc   | Escape   | Return to triggered<br>measurement menu.<br>Escapes from edit without<br>change.                        |

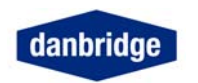

## Menu structure

-

| Delete zero          |                                                                                            |                                                                                                    |                                                                                                    |                                                                     |                                                                                                    |                                                                                                    |                                                                                                    |                                                                                                    |
|----------------------|--------------------------------------------------------------------------------------------|----------------------------------------------------------------------------------------------------|----------------------------------------------------------------------------------------------------|---------------------------------------------------------------------|----------------------------------------------------------------------------------------------------|----------------------------------------------------------------------------------------------------|----------------------------------------------------------------------------------------------------|----------------------------------------------------------------------------------------------------|
| adjust<br>Short zero |                                                                                            |                                                                                                    | Menu heads                                                                                                    |                                                                     |                                                                                                    |                                                                                                    |                                                                                                    |                                                                                                    |
| adiust               |                                                                                            |                                                                                                    |                                                                                                    |                                                                     |                                                                                                    |                                                                                                    |                                                                                                    |                                                                                                    |
| Open zero<br>adjust  |                                                                                            |                                                                                                    |                                                                                                    |                                                                     |                                                                                                    |                                                                                                    |                                                                                                    | Software reset                                                                                                    |
| DB210                | Measure                                                                                    | Deviation/                                                                                                    | Limit setup                                                                                                    | Primary limit                                                       | Sec. limit                                                                                                    | Bus I/O                                                                                                    | NET (LAN)                                                                                                    | TEST menu                                                                                                    |
| Trig meas            | Setup menu                                                                                 | Range menu                                                                                                    | <u>menu</u>                                                                                                    | Edit menu                                                           | <u>edit menu</u>                                                                                                    | menu                                                                                                    | <u>menu</u>                                                                                                    |                                                                                                    |
| ×                    | Frequency select                                                                           | Range mode                                                                                                    | Limits on/off                                                                                                    | Primary limit<br>parameter                                          | Secondary<br>parameter                                                                                                    | Data<br>transmission                                                                                                    | IP address/<br>DHCP                                                                                                    | Display<br>contrast                                                                                                    |
|                      | Average                                                                                    | Select fixed                                                                                                    | Limit type                                                                                                    | Edit limit                                                          | Edit limit                                                                                                    | Select IO bus                                                                                                    | Sub net                                                                                                    | Custom                                                                                                    |
|                      | count trig'ed                                                                              | range                                                                                                    | 51                                                                                                    | 1 - 12                                                              | 1 - 4                                                                                                    |                                                                                                    | mask                                                                                                    | mode                                                                                                    |
|                      | Average continuous                                                                         | Deviation<br>parameter                                                                                                    | Binout in<br>continious                                                                                                    |                                                                     |                                                                                                    | IEEE bus<br>address                                                                                                    | MAC address                                                                                                    | Disp format                                                                                                    |
|                      | Serial /                                                                                   | Deviation                                                                                                    | *1)Binout                                                                                                    |                                                                     |                                                                                                    | IEEE EOI                                                                                                    |                                                                                                    | Calibration                                                                                                    |
|                      | parallel mode                                                                              | Pct.                                                                                                    | Mode                                                                                                    |                                                                     |                                                                                                    | _                                                                                                    |                                                                                                    |                                                                                                    |
|                      | Lock mode                                                                                  | Nominal                                                                                                    | Save limit set                                                                                                    |                                                                     |                                                                                                    | Talker only                                                                                                    |                                                                                                    |                                                                                                    |
|                      | Cocondom                                                                                   | value                                                                                                    | Decell limit                                                                                                    |                                                                     |                                                                                                    | DC000 haved                                                                                                    |                                                                                                    |                                                                                                    |
|                      | parameter                                                                                  |                                                                                                    | Recail IIIII                                                                                                    |                                                                     |                                                                                                    | RSZSZ Dauu                                                                                                    |                                                                                                    |                                                                                                    |
|                      | *1)Secondary                                                                               |                                                                                                    | Delete limits                                                                                                    |                                                                     | •                                                                                                    | RS232 parity                                                                                                    |                                                                                                    |                                                                                                    |
|                      | tria select                                                                                |                                                                                                    | Delete infilto                                                                                                    |                                                                     |                                                                                                    | data bit                                                                                                    |                                                                                                    |                                                                                                    |
|                      | *1)Secondary                                                                               |                                                                                                    |                                                                                                    | 1                                                                   |                                                                                                    | Fast data                                                                                                    |                                                                                                    |                                                                                                    |
|                      | Tria Result                                                                                |                                                                                                    |                                                                                                    |                                                                     |                                                                                                    | format                                                                                                    |                                                                                                    |                                                                                                    |
|                      | *1)Sec. Trg                                                                                |                                                                                                    | $\sim$                                                                                                    |                                                                     |                                                                                                    | CTXX                                                                                                    |                                                                                                    |                                                                                                    |
|                      | Disp.                                                                                      |                                                                                                    | · · · · · · · · · · · · · · · · · · ·                                                                                                    | $\setminus$ /                                                       |                                                                                                    | Mode                                                                                                    |                                                                                                    |                                                                                                    |
|                      | Contact                                                                                    |                                                                                                    |                                                                                                    | The menus                                                           |                                                                                                    | Start in                                                                                                    |                                                                                                    |                                                                                                    |
|                      | check                                                                                      |                                                                                                    |                                                                                                    |                                                                     |                                                                                                    | Remote                                                                                                    |                                                                                                    |                                                                                                    |
|                      | Generator                                                                                  |                                                                                                    |                                                                                                    |                                                                     |                                                                                                    |                                                                                                    |                                                                                                    |                                                                                                    |
|                      | voltage                                                                                    |                                                                                                    |                                                                                                    |                                                                     |                                                                                                    |                                                                                                    |                                                                                                    |                                                                                                    |
|                      | Trig delay                                                                                 |                                                                                                    |                                                                                                    | Navigate acro<br>*1) Menu iten                                      | oss thin lines v<br>n present in M                                                                                                    | with <b>Up, Dowr</b><br><mark>ultitrig version</mark>                                                                                                    | n, Left or Righ<br><mark>s only</mark>                                                                                                    | it keys.                                                                                                    |
|                      | Delete zero<br>adjust<br>Short zero<br>adjust<br>Open zero<br>adjust<br>DB210<br>Trig meas | Delete zero<br>adjust<br>Short zero<br>adjust<br>DB210<br>Trig meas<br>Frequency<br>select<br>Average<br>count trig'ed<br>Average<br>count trig'ed<br>Average<br>count trig'ed<br>Average<br>continuous<br>Serial /<br>parallel mode<br>Lock mode<br>Secondary<br>parameter<br>*1)Secondary<br>trig select<br>*1)Secondary<br>Trig Result<br>*1)Sec. Trg<br>Disp.<br>Contact<br>check<br>Generator<br>voltage<br>Trig delay | Delete zero<br>adjust<br>Short zero<br>adjust<br>DB210<br>Trig meas<br>Frequency<br>select<br>Average<br>Count trig'ed<br>Average<br>Count trig'ed<br>Average<br>Count trig'ed<br>Average<br>Select fixed<br>range<br>Deviation<br>parameter<br>Serial /<br>Deviation<br>Parallel mode<br>Pct.<br>Lock mode<br>Nominal<br>value<br>Secondary<br>parameter<br>*1)Secondary<br>trig select<br>*1)Secondary<br>Trig Result<br>*1)Sec. Trg<br>Disp.<br>Contact<br>check<br>Generator<br>voltage<br>Trig delay | Delete zero<br>adjust<br>Short zero<br>adjust<br>DB210<br>Trig meas | Delete zero<br>adjust<br>Short zero<br>adjust<br>DB210<br>Trig meas<br>Setup menu<br>Frequency<br>select<br>Average<br>count trig'ed<br>Average<br>count trig'ed<br>Average<br>Countact<br>check<br>Generator<br>voltage<br>Trig delay<br>Menu iter | Delete zero<br>adjust<br>Short zero<br>adjust<br>DB210<br>Trig meas<br>Frequency<br>select<br>Average<br>Continuous<br>Serial /<br>parameter<br>Secondary<br>parameter<br>Average<br>Continuous<br>Serial /<br>parameter<br>Primary limit<br>Secondary<br>parameter<br>Average<br>Deviation<br>parameter<br>Continuous<br>Serial /<br>parameter<br>Secondary<br>parameter<br>Continuous<br>Serial /<br>Deviation<br>Primary limit<br>Primary limit<br>parameter<br>Primary limit<br>Edit limit<br>Edit l | Delete zero<br>adjust       Menu heads         Open zero<br>adjust       Measure       Deviation/<br>Range menu       Limit setup       Primary limit<br>Edit menu       Sec. limit<br>edit menu       Bus I/O<br>menu         DB210       Measure       Setup menu       Range mode       Limit setup       Primary limit<br>Edit menu       Sec. limit<br>edit menu       Data         Frequency       Range mode       Limit son/off       Primary limit<br>Edit limit       Secondary<br>parameter       Data         Average       Select fixed       Limit type       Edit limit       Edit limit       Select IO bus         Average       Deviation       1 - 12       1 - 4       IEEE bus<br>address         Serial /       Deviation       *1)Binout         IEEE EOI         parallel mode       Pct.       Mode       Save limit set       Talker only         Value       Recall limit<br>set       Delete limits       RS232 baud<br>rate       RS232 parity<br>data bit         ''1)Secondary<br>trig Result       The menus       Talker only       CrXX<br>Mode       Start in<br>Remote         Contact<br>check       Generator<br>voltage       Trig delay       Navigate across thin lines with Up, Dowr | Delete zero<br>adjust<br>Open zero<br>adjust<br>DB210<br>Trig meas Setup menu Range menu Range menu Range menu Range menu Range menu Range menu Range menu Range menu Range menu Range menu Range menu Primary limit Secondary parameter Primary limit Secondary parameter Secial / Deviation Primary limit Secondary parameter Pti Deviation Pti Binout in Deviation Pti Binout in Continious Secial / Deviation Pti Binout Secondary parameter Pti Binout Secondary parameter Pti Recall limit Sec Recall limit Sec Recall limit Sec Recall limit Pti g Result Tig Result Tig Result Tig Result Tig Result Tig delay Navigate across thin lines with Up, Down, Left or Righ Ti) Menu item present in Multitrig versions only |

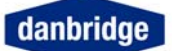

The menu is navigated using arrow keys <right>, <left>, <up> and <down>. There are some differences in the normal version and the Multi trigger version of the DB210.

For example in order to change the item "Contact check"

Normal version:

From the trig measure menu, the contact check menu is reached by pressing: <right> and <down> 7 times.

Multitrig version:

From the trig measure menu, the contact check menu is reached by pressing: <**right>** and **<down>** 9 times.

When an item is displayed it can be changed depending on type, by either pressing Ent (Enter) or using arrow keys left or right.

Warning: The menus concerning calibration should NEVER, under normal condition be used. They are used for calibration of the device, improper usage can lead to miscalibration of the device, thus requiring a full recalibration and calibration certificate.

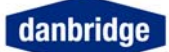

### Switch-On

90 to 240 volts AC (50 or 60Hz) can supply the DB210. Note that power cords of the DB210 should be connected to an outlet with a proper ground terminal (3-way plug).

### **Factory Setting**

Connect the power cable to a mains outlet with a good ground connection and switch on by the mains switch on the rear panel. The built-in control LED shows a green light, indicating that the power is on.

The DB210 starts with a memory check and the display shows DB210. When the instrument is ready to measure the TRIG menu becomes available in the display. It is possible to make a single trig at <Enter> and continuos trig if <Left> is pressed.

After the instrument has passed the memory check, the DB210 will continue as prior to the power switch off.

### Warm Up Time

If possible, the instrument should be switched on for at least 30 minutes before measuring. Only then is the maximum accuracy of the instrument reached.

### LEDs on the front panel

| Power:   | Green light indicates that 90-260V AC power is connected and the main switch is turned on at the front panel.                                                                                                    |
|----------|----------------------------------------------------------------------------------------------------|
| Measure: | On (green light) as long as the instrument is running a measurement cycle.                                                                                                    |
| Fault:   | On (red light) when an external fault is detected. An external fault<br>could for instance be a wrong component.<br>Flashing light in the Fault LED after start up indicates that there<br>might be a fault in connection with the microprocessor during the<br>automatic internal test. In case this situation occurs, please contact<br>Danbridge support department. |
| Remote:  | Lights green when Ethernet (Telnet), IEEE or RS232C controls the instrument                                                                                                    |
| Status:  | The Status LED is red as long as there is no Short or Open Jig zeroing stored in the memory. The reason could be that no jig zeroing has been performed since the latest software reset (or the last software update).                                                                                                    |

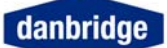

The Status LED is green when a successful Jig zeroing has been performed and the instrument is ready for measurements. Furthermore the status LED is used for software updates, indicating when the new software has been stored into the flash memory (by red/green flashing) followed by automatic reset.

### Installation

Please connect a suitable 4-terminal Kelvin jig to the instrument before start of measuring with DB210, for instance the optional JIG10. The fixture should be connected by means of 4 shielded cables with low parasitic loading, for instance cables like RG58U.

The test cables between the DB210 and the fixture should never exceed 100cm. When using cables longer than 30cm we recommend you to use the twisted cables supplied by Danbridge. These cables will prevent unstable measurements and noise pick-up.

The cables should be connected as shown below.

Please note that the contacts in the fixture should always be of a high quality in order to measure loss factor correctly. Even a few m $\Omega$  in variation during a measurement or as variation from the measurement may harm the loss factor measurement when measuring large capacitors at high frequencies. A total contact resistance of 10 m $\Omega$  is normally considered very good.

The DB210 incorporates an active guard system that is different from other manufacturers. This system is described on the following page. As a direct consequence the shields of the measuring cables must not be grounded. Other manufacturers of LCR meters also use active guard systems, not totally different from Danbridge but still incompatible with Danbridge bridges.

Warning: Do not ground the shields of the measuring cables like other manufacturers of LCR meters advice. The Active Guard system utilised by Danbridge is special and specifically designed for accurate and high speed testing of capacitors.

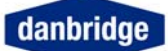

The general cabling from the bridge unit to the Jig is explained below.

BS BC GC GS

Please notice that the BC and BS shields carry an active guard. Only one should be used to avoid a loop.

GC and GS shield should not be connected. Keep the shield protected by the isolation material covering the cable.

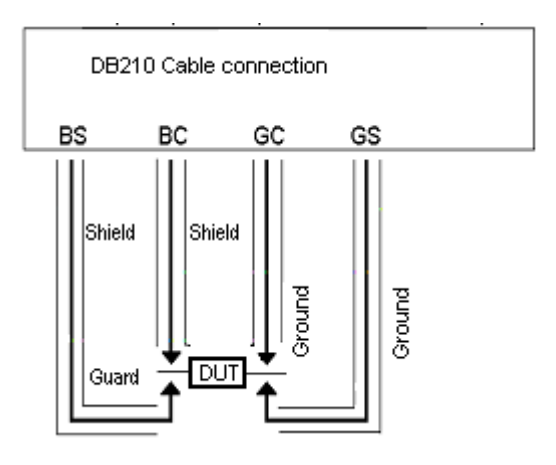

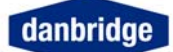

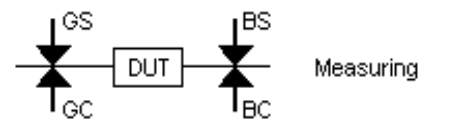

#### **Jig Calibration**

Open Jig Zero compensates for stray impedances across the jig terminals (i.e. in parallel with the actual component) and for stray capacitance from the BS-BC terminals to ground. This is very important when measuring large impedance's such as small capacitors and large resistance values.

Short jig Zero compensates for the following: Self-inductance in the measuring cables and for errors due to the influence of the magnetic fields from large currents in the BC and GC cables. This is very important when measuring small impedance's by higher frequencies i.e. large capacitors measured at 100 kHz.

### **Open Jig Zero**

It is necessary to adjust the instrument to its fixture by making a Jig zero before any measurements are made with the DB210. The status LED on the front panel indicates whatever a Jig zero has been made. If it is red, please adjust the instrument to its attached fixture as described below.

Press **<UP>**, remove any components from the fixture, press **<ENT>** for open jig zero. As shown below, the contacts should be closed and shorted two by two. It is very important that the contacts are closed as shown below and not open.

#### Four Terminal Kelvin contacts, open jig zero

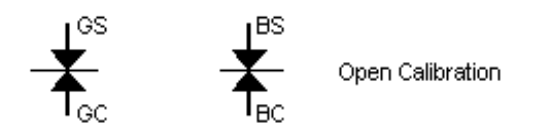

During the open jig zeroing, the words "*Jig Zero Running*" are displayed. When finished "*Jig Zero Open End*" are seen. The open jig zeroing last approximately 12 sec.

During the calibration process, please keep away from the neighbourhood of the fixture as influence from the operator may harm the calibration.

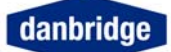

#### Short Jig Zero

Then insert a shorting device and short all 4 terminals in the fixture. The shorting device should be made of material as close as possible to the ideal short. We recommend gold plated copper plate or something similar to the connectors on the DUT that should be measured.

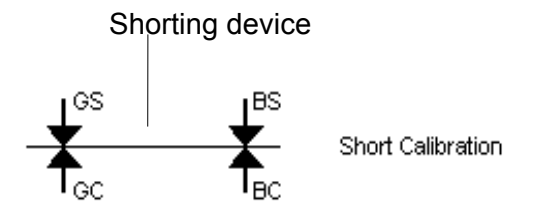

Press **<UP>** twice and insert a shorting device. Then press **<ENT>** for short jig zero, as shown above and notice that the contacts should be shorted all 4 together.

During the short zeroing, the words "*Jig Zero Running*" are displayed. When finished "*Jig Zero Short End*" are seen. The short jig zeroing process takes approximately 2sec.

#### SMD fixture

When using the SMD component fixture it is also essential to perform the Jig calibration process. The operation is technically the same as described above. Due to the nature of the SMD fixture the jig calibration devices are different than on the Jig32 for axial and radial components.

When the SMD fixture is delivered from factory, 1 short device and a few open devices (normally three) are enclosed.

The short device is a solid golden plated copper piece. This device is used for the short jig calibration, where all four terminals are shorted as described above.

The open jig device is an component providing short contact between the two of the terminals in a pair. The process is the same as described above.

The open jig calibration devices are delivered in different sizes to adjust for components of different sizes. When it is decided which one of the delivered open jig calibration devices is used, one should select the one that in size resembles the actual device that should be measured the most.

It is possible to order open and short circuit devices for the SMD Jig as separate devices.

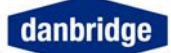

# **Measure Setup**

### **Start Measuring**

When the instrument has been switched on and a sufficient 4-terminal Kelvin fixture has been connected, you may insert a component for testing. (Please make sure that an open/short calibration have been performed)

If you, for instance, use a capacitor and have made sure that the capacitor is sufficiently connected to the 4-terminal fixture, you may press **<ENT>** for trig or **<LEFT>** for continuous measurements.

### **Trig Delay**

The time from Trig to the start of measurement can be programmed from Zero to 9999msec. This Trig Delay is used to avoid range changes due to contacts that are not completely stable when the Trig signal arrives.

To enter the Trig Delay, see the menu map on page 10

### **Measuring Speed**

#### Normal mode

|                                                              | 100Hz                             | 1kHz | 10kHz | 100kHz |  |
|--------------------------------------------------------------|-----------------------------------|------|-------|--------|--|
| From trig to end of measurement:                             | 180ms                             | 38ms | 38ms  | 38ms   |  |
| From trig to data ready:                                     | 190ms                             | 40ms | 40ms  | 40ms   |  |
| Additional time per meas. by average                         | 160ms                             | 34ms | 34ms  | 34ms   |  |
| Allowing 3ms contact bouncing or 1 range change              |                                   |      |       |        |  |
| Multiple measurements (average): The sum of each measurement |                                   |      |       |        |  |
|                                                              | (from trig to end of measurement) |      |       |        |  |
|                                                              | + 8ms for calculation time        |      |       |        |  |

DB210

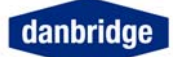

#### The Timing Diagram in TRIG Mode % Deviation + limit on C and D 1 kHz

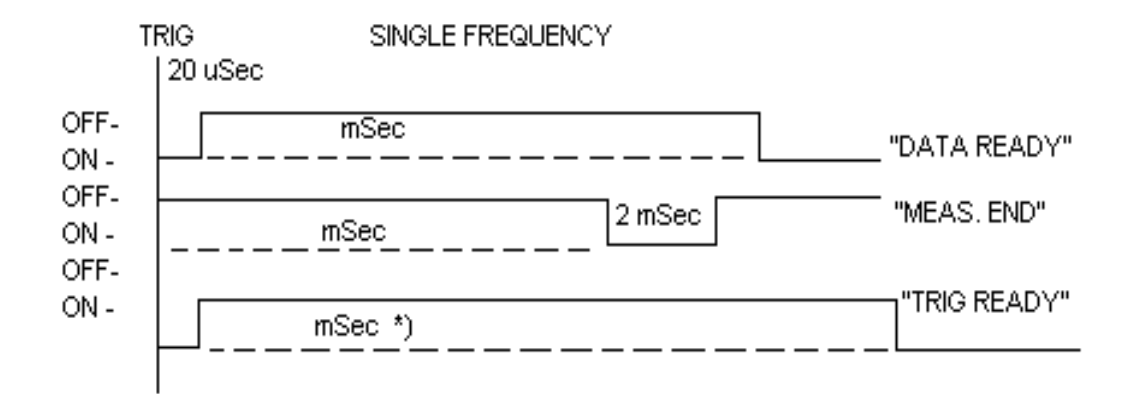

\*)Trig ready time: Depending on the remote interface: 40 mSec by IEEE or Data transmission OFF, 51 mSec by RS232C with 19200 baud.

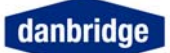

#### Trig mode (from front panel)

To trig the DB210 and make a measurement, press **<ent>** in the trig meas menu. The trig meas menu is reached on power up or by the **<esc>** key. The display will go blank while measuring.

#### Continuous mode

By pressing the **<left>** key in trig meas menu the instrument enters continuous mode/menu.

When the instrument is in continuous mode, it will measure continuously. Please notice that the speed of the updates in the display is determined by the chosen average count. Default setting of average count in continuous mode is 25. To leave continuous mode/menu press **<esc>**, **<trig>** or **<right>**.

The measured results are shown on the display, the upper line shows capacitance and the lower line shows the default loss factor, tan  $\delta$ .

By connecting a component to the 4 terminal fixture the component values may be measured, as described above. The results will appear as shown below

#### Measure display

Primary and secondary parameter are displayed to the left, Range, range mode( A:auto, R:fixed, D:deviation L:locked) and frequency are displayed to the left.

| 1.4500nF | A2   |
|----------|------|
| D 0.0003 | F 1k |

When limits are used binning information is displayed to the left.

| 1.4500nF | <b>B2</b> |
|----------|-----------|
| D 0.0003 | B1        |

Using Dual/multi frequency on a dual/multi trigger DB210 display output depends on settings. Example:

|     | Sec.Trg Display = Normal |    |
|-----|--------------------------|----|
| T1: | 1.4500nF                 | A2 |
| T2: | 1.4500nF                 | A2 |

Sec.Trg Display = Bin, Binout mode = normal

| T1: | 1.4500nF | 0 |
|-----|----------|---|
| T2: | 1.4500nF | 0 |

Sec.Trg Display = Bin, Binout mode = Double Freq, Some Limits entered

| <u> </u> | 1        | <br> |
|----------|----------|------|
| T1:      | 1.4500nF | 00   |
| T2:      | 1.4500nF | 02   |

00 and 02 here are actually 4 different numbers, first is the Bin (0) and then the SBIN (0 and 2) for frequency 1 and then for frequency 2.

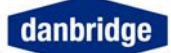

### Measure menu

The Measure menu is used to change the basic measurement parameters, such as frequency, average count, serial/parallel mode, lock, secondary parameter, Secondary trig frequency, contact check, generator voltage and trig delay.

#### **Frequency Selection**

In the menu, use **<left>** or **<right>** can be used to decrease or increase frequecy.

Possible selections are: 100Hz, 120Hz, 1kHz, 10kHz or 100kHz.

<esc> returns you immediately to the trig measure menu.<up>, <down> navigate to other menus.

#### Average Count

When measuring in continuous mode the default average is set by the internal software to 25 in order to ensure a stable and easy to read measurement. Alternatively, the operator may set the average count. Values between 1 and 100 are accepted.

By using from 2 and up to 100 as average count, electrical noise and hum may be minimised. We advice you to keep as high an average count as possible, in order to reduce influence from external electrical noise. A too high value can be inconvenient in many applications, thus an acceptable value should be chosen as a trade off between stability and measuring time.

#### Average count Selection (trig)

In the menu, use **<left>** or **<right>** to decrease or increase average count for triggered measurements.

Or use **<number>** to enter a new average count, use **<ent>** end the editing. Or use **<ent>** edit an existing average count, use **<ent>** end the editing.

Possible selections are: Any number from 1 to 100.

<esc> returns you immediately to the trig measure menu.<up>, <down> navigate to other menus.

#### Average count Selection (continuous)

In the menu, use **<left>** or **<right>** to decrease or increase average count for triggered measurements.

Or use **<number>** to enter a new average count, use **<ent>** end the editing. Or use **<ent>** edit an existing average count, use **<ent>** end the editing.

Possible selections are: Any number from 1 to 100.

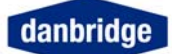

<esc> returns you immediately to the trig measure menu.<up>, <down> navigate to other menus.

#### Serial / Parallel Selection

In the menu, use **<left>** or **<right>** to choose between serial and parallel measure modes.

Possible selections are: Serial or parallel.

<esc> returns you immediately to the trig measure menu.<up>, <down> navigate to other menus.

#### Selecting primary parameter lock

In the menu, use **<left>** or **<right>** to choose between the different lock modes.

Possible selections are: No Lock, R Lock, C Lock, L Lock, LC Lock, CLC Lock (C Lock + LC Lock) or LLC Lock (L Lock + LC Lock).

<esc> returns you immediately to the trig measure menu.<up>, <down> navigate to other menus.

#### Selecting secondary parameter

In the menu, use **<left>** or **<right>** to choose between the secondary parameters.

Possible selections are: Q, D, R, G, Default ( will set d with C or Q with L components ), Z -  $\Theta$  (radian), Z -  $\Theta$  (degree) or R – X.

<esc> returns you immediately to the trig measure menu.<up>, <down> navigate to other menus.

#### Secondary trig (preliminary)

If Secondary trig is not OFF, it is operating that way that one measurement is made using the default frequency, then frequency is changed to the chosen frequency in this menu point, then after settling time (Depending on frequency), a new trig is performed. After the second trig, frequency is set back to the default frequency, ready for another trig. Secondary Trig does NOT display in the web interface.

In the menu, use <left> or <right> to select OFF or frequency (DB210 mode only).

Possible selections are: Off, 100Hz, 1KHz, 10KHz, 100KHz, 120Hz

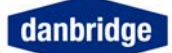

#### **Secondary trig result** (Multitrig DB210 version only, preliminary)

If Secondary trig is on; Secondary trig result selects whatever to display either the primary result or the secondary result in double trig mode. See Primary parameter lock and secondary parameter for more information.

In the menu, use <left> or <right> to select Primary or Secondary.

Possible selections are: 0, 1. 0=Primary result, 1=Secondary result

<esc> returns you immediately to the trig measure menu.<up>, <down> navigate to other menus.

#### **Sec. Trg Disp.** (Multitrig DB210 version only, preliminary)

When measuring using two frequencies using binning on the rear, it is possible to select whatever Range or Bin information is to be displayed on the LCD when measuring.

In the menu, use **<left>** or **<right>** to select Normal or Bin.

Possible selections are: Normal, Bin. Where Normal (range etc.), 1=Bin (Binning info)

<esc> returns you immediately to the trig measure menu.<up>, <down> navigate to other menus.

#### **Contact check**

The Contact Check function will test after each measurement in order to check if there are connections between the BC terminal to the BS terminal and between the GC terminal to the CS terminal. In other words to check if one of the 4 measure cables is broken or if one of the fixture contacts fail.

In the menu, use <left> or <right> to select contact check on or off.

Possible selections are: On or Off

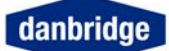

#### **Generator Voltage Setting**

Normally the DB210 will measure with 1 VMS, if possible (built-in limitation of the measure current). However, some components will change impedance as a function of the voltage, therefore it might be a good idea to change the measuring voltage

In the menu, use **<left>** or **<right>** to decrease or increase generator voltage in 0.1V steps.

Or use **<number>** to enter a new generator voltage, use **<ent>** end the editing. Or use **<ent>** edit an existing generator voltage, use **<ent>** end the editing.

Possible selections are: From 0V up to 1,5V RMS can be set in steps of 0.1V.

<esc> returns you immediately to the trig measure menu.<up>, <down> navigate to other menus.

#### **Trig delay Setting**

In the menu, use **<left>** or **<right>** to decrease or increase the trig delay. Or use **<number>** to enter a new trig delay, use **<ent>** end the editing. Or use **<ent>** edit an existing trig delay, use **<ent>** end the editing.

Possible selections are: Any value from 0 to 9999 ms.

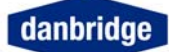

# **Range selection**

#### Absolute measuring mode

Ranges may be selected manually (fixed range), automatically (auto range) or calculated form a nominal value (range lock).

When running the instrument in Trig mode, measuring absolute values, for instance on an automatic sorting machine, it is advisable to use the fixed range or range lock as the total time for measuring one component is shorted significantly by letting the instrument know the range, which should be used. With range lock 3 range shifts are allowed before measure abort.

Using auto range, the instrument needs to seek for the correct range and by this adding extra time to the measuring cycle. Therefore, auto range will normally be used only in continuous mode.

The DB210 has 7 ranges:

| Range 1: | X > DUT >        | 390kΩ        |
|----------|------------------|--------------|
| Range 2: | 390kΩ > DUT >    | $39 k\Omega$ |
| Range 3: | 39kΩ > DUT >     | $3,9k\Omega$ |
| Range 4: | 3,9kΩ > DUT >    | 390Ω         |
| Range 5: | 390Ω > DUT >     | 39Ω          |
| Range 6: | 39Ω > DUT >      | 10Ω          |
| Range 7: | $10\Omega$ > DUT |              |

#### Deviation measuring mode

When running the instrument in deviation mode, using a nominal value, the DB210 will always start in the correct range in accordance with the nominal value and the chosen test frequency or frequencies.

3 range shifts are allowed before measure abort.

#### Selecting range mode

In the menu, use **<left>** or **<right>** to choose between the different range modes.

Possible selections are: Fixed range, Auto range, Range lock or Deviation.

Prerequisites: Range lock and Deviation requires a nominal value to be entered before activation.

<esc> returns you immediately to the trig measure menu.<up>, <down> navigate to other menus.

#### Selecting fixed range

In the menu, use <left> or <right> to decrease or increase range.

Possible selections are:

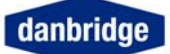

Range 1 to range 7.

Prerequisites:

The fixed range mode must be selected before changing the actual range.

<esc> returns you immediately to the trig measure menu.<up>, <down> navigate to other menus.

#### **Deviation parameter**

In the menu, use **<left>** or **<right>** to select the parameter for nominal value.

Possible selections are: R (Ohm), C (Farad) or L (Henry).

Side effects: Deletes nominal value and turns deviation off.

<esc> returns you immediately to the trig measure menu.<up>, <down> navigate to other menus.

#### **Deviation percent**

In the menu, use <left> or <right> to select deviation as percent on or off.

Possible selections are: On or Off.

Side effects: Turn limits off.

<esc> returns you immediately to the trig measure menu.<up>, <down> navigate to other menus.

#### **Nominal value**

In the menu, press Ent. to enter the nominal value. Use **<number>** to enter a new nominal value, use **<ent>** end the editing. Or use **<ent>** edit an existing nominal value, use **<ent>** end the editing. While editing use **<left>** to correct wrong entered numbers and use **<up>** or **<down>** to select the decade prefix (G,M,K, ,m,u,n,p).

Possible selections are: Farad 1pF – 0.1F. Ohm 1mohm – 1Gohm. Henry 1mH – 10H.

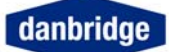

### Limits

The DB210 can sort components into 13 bins (BIN0 to BIN12) on the first parameter (C, L, R or Z) and into 5 bins (BIN0 to BIN4) on the second parameter (Q, D, R or G) for C and L components.

There are two types of primary limits available in the DB210, Absolute limits and Deviation limits.

Primary limits must always start with LIM0, if LIM0 is deleted all primary limits in the Limit set are deleted.

#### Absolute limits:

Enter the values of the limits, starting with Lim0 by Edit LIM0, select ABSOLUTE LIMITS, select the component art C, L or R and enter the values. The limits must be increasing in values, otherwise they are ignored.

LIM0: 10.000 nF, LIM1: 11.000 nF, LIM4: 14.000 nF will sort capacitors with C < 10.000 nF in BIN 0 (Low Reject), 10.000 nF < C < 11.000 nF in BIN1, 11.000 nF < C < 14.000 nF in BIN4 and C > 14.000 nF in BIN12 (High reject).

#### **Deviation limits:**

When a nominal value has been programmed and Deviation mode activated (see deviation) it is possible to let the DB210 run in Limit mode with limits relative to the nominal value either in absolute deviation or in percentage deviation.

Edit LIM0, select REL LIMITS and then the component art (for absolute deviation) or PERCENT. Again the limits must be increasing in values otherwise they are ignored.

LIM0: -1.0 nF, LIM1: 1.0 nF with a nominal value of 10.000 nF will sort capacitors with C < 9.000 nF in BIN0 (Low Reject), 9.000 nF < C 11.000 nF in BIN1 and C > 11.000 nF in BIN12 (High Reject).

LIM0: -10% and LIM1 10% with a 10.000 nF will sort in the same bins as above.

#### Secondary limits:

Secondary limits must always start with SECLIM0 and if SECLIM0 is deleted all secondary limits in the Limit set are deleted. Secondary limits are entered in the same manner as Absolute limits:

Edit SECLIMO, select the second parameter Q, D, R or G and enter the values. The secondary limits must also be increasing in values.

SECLIM0: D = 0.0010, SECLIM1: 0.0020 will sort according to the tan D value of the component with tan D < 0.0010 in BIN0, 0.0010 < tan D < 0.0020 in BIN1 and tan D > 0.0020 in BIN4.

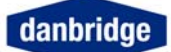

#### Binning in secondary trig mode (Double trig):

In dual frequency measurements it is possible to redefine the secondary limits so that LIM 1 (SLIM 1) is a GO/NOGO limit for the "PFQ" (primary frequency) second parameter and LIM 2 a GO/NOGO limit for the "SFQ" second parameter. This feature can be selected in the menu Binout Mode, and is only active in the normal DB210 mode.

The BIN number definition is then:

| SLIM 1 |        | SLIM 2 |        |
|--------|--------|--------|--------|
| SBIN 0 | SBIN 1 | SBIN 2 | SBIN 3 |
| GO     | NOGO   | GO     | NOGO   |
| PF     | Q      | S      | FQ     |

LIM 3 and LIM 4 are ignored in this mode.

For dual trig versions of DB210, using dual trig mode, bins are shorted in a way that each bit only takes one letter or digit. Numbers higher then 9 is displayed as letters (A = 10, B = 11, C = 12). This is due to limited space in the display.

### Limit Setup

When the DB210 run in limit mode it sorts out the measured components in 13 bins for the main parameter (C, L, R or Z) and 5 bins for the second parameter.

#### Limit on off

In the menu, use <left> or <right> to select limits on or off.

Possible selections are: On or Off.

Prerequisites: Limits must have been entered and not conflict with measurement setup.

<esc> returns you immediately to the trig measure menu.<up>, <down> navigate to other menus.

#### Limit type

From the trig measure menu, the limit type menu is reached by pressing: <**right>** 3 times and **<down>** 2 times.

Now use **<left>** or **<right>** to select the limit type.

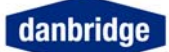

Possible selections are: Absolute, Relative or Channel.

Side effects: Turn limits off.

<esc> returns you immediately to the trig measure menu.<up>, <down> navigate to other menus.

#### Binout in continuous

In the menu, use <left> or <right> to select binout in continuous mode on or off.

Possible selections are: On or Off.

<esc> returns you immediately to the trig measure menu.<up>, <down> navigate to other menus.

#### **Binout mode**

In the menu, use **<left>** or **<right>** to select binout mode.

Possible selections are:

Normal or Double freq (Second has only influence in connection with secondary trig in DB210). See Binning in secondary trig mode for further information.

<esc> returns you immediately to the trig measure menu.<up>, <down> navigate to other menus.

#### Limit set setup

When a set of limits has been programmed, you may save the limit set in one of 5 positions for later retrieval.

This function will save much time for you during your daily routine as one limit set may be recalled and re-used so instead of creating new limits all the time you may load a limit set in few seconds

#### Limit set save

In the menu, use **<left>** or **<right>** to select Limit set to save to and **<ent>** to do the actual saving.

Possible selections are: 1 - 5.

<esc> returns you immediately to the trig measure menu.<up>, <down> navigate to other menus.

#### Limit set recall

In the menu, use **<left>** or **<right>** to select Limit set to recall to and **<ent>** to do the actual recalling.

Possible selections are: 1 - 5.

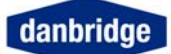

Prerequisites: The limit set must have been saved earlier. Side effects: Current limits are lost.

<esc> returns you immediately to the trig measure menu.<up>, <down> navigate to other menus.

#### **Delete limits**

In the menu, use **<ent>** to delete the current limits.

<esc> returns you immediately to the trig measure menu.<up>, <down> navigate to other menus.

### **Primary limit edit**

#### Primary limit parameter

In the menu, use <left> or <right> to select primary Limit parameter.

Possible selections are: L, C, R or %.

Side effects:

After limits have been entered, the parameter menu will not be shown. Delete limits first.

<esc> returns you immediately to the trig measure menu.<up>, <down> navigate to other menus.

#### Primary limits 1 - 12

In the menu, use **<left>** or **<right>** to select action: Edit-, Insert- or Delete limit and then **<ent>** to execute the action.

Use <down> to get to next limit.

Use **<number>** to enter a new limit value, use **<ent>**end the editing. Or use **<ent>** edit an existing limit value, use **<ent>** end the editing. While editing use **<left>** to correct wrong entered numbers and use **<up>** or **<down>** to select the decade prefix (G,M,K, ,m,u,n,p).

<esc> returns you immediately to the trig measure menu.<up>, <down> navigate to other menus.

### Secondary limit edit

#### Secondary limit parameter

In the menu, use **<left>** or **<right>** to select secondary Limit parameter.

Possible selections are: Q, D, R, G.

Side effects:

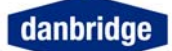

After limits have been entered, the parameter menu will not shown. Delete limits first.

<esc> returns you immediately to the trig measure menu.<up>, <down> navigate to other menus.

#### Secondary limits 1 - 4

In the menu, use **<left>** or **<right>** to select action Edit-, Insert- or Delete limit and then **<ent>** to execute the action.

Use <down> to get to next limit.

use **<number>** to enter a new limit value, use **<ent>** end the editing. Or use **<ent>** edit an existing limit value, use **<ent>** end the editing. While editing use **<left>** to correct wrong entered numbers and use **<up>** or **<down>** to select the decade prefix (G,M,K, ,m,u,n,p).

# Limit and Control I/O on the Rear Panel (slot 8)

#### Limit Out

| PIN | Description                |                             | I/O |
|-----|----------------------------|-----------------------------|-----|
| 1   | Bin 0                      | First parameter low reject  | 0   |
| 2   | Bin 2                      | First parameter             | 0   |
| 3   | Bin 4                      | First parameter             | 0   |
| 4   | Bin 6                      | First parameter             | 0   |
| 5   | Bin 8                      | First parameter             | 0   |
| 6   | Bin 10                     | First parameter             | 0   |
| 7   | Bin 12                     | First parameter high reject | 0   |
| 8   | Sbin 1                     | Second parameter (PFQ NOGO) | 0   |
| 9   | Sbin 3                     | Second parameter (SFQ NOGO) | 0   |
| 10  | Wrong component (          |                             | 0   |
| 11  | Common GND (Emitter) 0     |                             | 0   |
| 12  | Trig input anode 1         |                             | 1   |
| 13  | Protective ground (shield) |                             |     |
| 14  | Bin 1                      | First parameter             | 0   |
| 15  | Bin 3                      | First parameter             | 0   |
| 16  | Bin 5                      | First parameter             | 0   |
| 17  | Bin 7                      | First parameter             | 0   |
| 18  | Bin 9                      | First parameter             | 0   |
| 19  | Bin 11                     | First parameter             | 0   |
| 20  | Sbin 0                     | Second parameter (PFQ GO)   | 0   |
| 21  | Sbin 2                     | Second parameter (SFQ GO)   | 0   |
| 22  | Sbin 4                     | Second parameter            | 0   |
| 23  | Measurement abort 0        |                             | 0   |
| 24  | Trig input cathode 1       |                             | 1   |
| 25  | NC                         |                             |     |

The opto-coupler Trig input triggers the DB232 by an input current of 10mA (maximum 30mA forward and maximum 6V reverse). The opto-coupler outputs are rated 25V and 10mA each

#### **Control IO**

| PIN | Description                | I/O |
|-----|----------------------------|-----|
| 1   | Trig ready                 | 0   |
| 2   | Data ready                 | 0   |
| 3   | Common GND (Emitter)       | 0   |
| 4   | Trig input anode           | 1   |
| 5   | Protective ground (shield) |     |
| 6   | Measure end                | 0   |
| 7   | Measurement abort          | 0   |
| 8   | Wrong component            | 0   |
| 9   | Trig input cathode         | 1   |

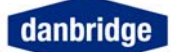

# **Special functions**

### **Bias Voltage external**

External DC Bias may be used for capacitors or reversed polarised diodes.

Up to  $\pm 3V$  external DC bias may be supplied via the BNC connector located on the rear of the mainframe.

The external power supply must be a floating DC supply with a 120mA current limit

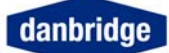

### Bus and I/O setting

#### Data transmission

In the menu, use <left> or <right> to select data transmission on or off.

Possible selections are: On or Off.

<esc> returns you immediately to the trig measure menu.<up>, <down> navigate to other menus.

#### Select I/O bus

In the menu, use **<left>** or **<right>** to select communication bus for remote control.

Possible selections are: RS232, IEEE (IEEE488) or Telnet.

<esc> returns you immediately to the trig measure menu.<up>, <down> navigate to other menus.

#### **IEEE bus address**

In the menu, use **<left>** or **<right>** to decrease or increase the IEEE bus address. Or use **<number>** to enter a IEEE bus address, use **<ent>** end the editing. Or use **<ent>** edit an existing IEEE bus address, use **<ent>** end the editing.

Possible selections are: Any number from 0 to 31.

<esc> returns you immediately to the trig measure menu.<up>, <down> navigate to other menus.

#### Talker only

In the menu, use <left> or <right> to select talker only on or off.

Possible selections are: On or Off.

<esc> returns you immediately to the trig measure menu.<up>, <down> navigate to other menus.

#### RS232 baud rate

In the menu, use <left> or <right> to select baud rate.

Possible selections are: 300, 600, 1200, 2400, 4800, 9600 or 19200 bps. Furthermore 57600 bps is available, but is reserved for special case and future use.

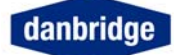

#### RS232 bit and parity

In the menu, use <left> or <right> to select bit and parity.

Possible selections are: 8 NO, 8 EVEN, 8 ODD, 7 EVEN or 7 ODD.

There is always 1 stop bit.

<esc> returns you immediately to the trig measure menu.<up>, <down> navigate to other menus.

#### Fast data format

Reduced output format used under high-speed measurements

In the menu, use **<left>** or **<right>** to fast data format on or off.

Possible selections are: On or Off.

<esc> returns you immediately to the trig measure menu.<up>, <down> navigate to other menus.

#### CTXX mode

Used to let the instrument communicate (emulate) as the instruments CT10, CT20 or CT30 with their respective command sets.

In the menu, use **<left>** or **<right>** to select CTXX mode.

Possible selections are: OFF, CT10, CT20 or CT30.

<esc> returns you immediately to the trig measure menu.<up>, <down> navigate to other menus.

#### Start in remote

In the menu, use <left> or <right> to start in remote on or off.

Possible selections are: On or Off.

<esc> returns you immediately to the trig measure menu.<up>, <down> navigate to other menus.

Note: when in remote state a LOCAL command (or \*L depending on whatever CT10/20/30 is emulated) should normally be issued from the remote interface. However, if the device is, by accident, ended up in the Remote state and a local command cannot be issued from the selected interface, it is possible to enter a sequence of numbers (or password) from the front panel.

In order to unlock the device from the remote state (and it is impossible to enter LOCAL or \*L commands depending on the state the DB210 is in): Press <ent> (or similar) to clear password sequence counter. Press the following keys: 7410961 Hereafter changes in the menu can be done.

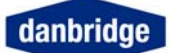

### Network menu

#### **IP address**

In the menu, Use **<number>** to enter a IP address, use **<ent>** end the editing. Or use **<ent>** edit an existing IP address, use **<ent>** end the editing.

Possible selections are: A valid IP address in the format: XXX.YYY.ZZZ.QQQ

<esc> returns you immediately to the trig measure menu.<up>, <down> navigate to other menus.

#### Sub net mask

In the menu, Use **<number>** to enter a sub net mask, use **<ent>** end the editing. Or use **<ent>** edit an existing sub net mask, use **<ent>** end the editing.

Possible selections are: A valid sub net mask address.

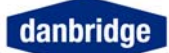

### Test menu

#### **Display contrast**

In the menu, use **<left>** or **<right>** to decrease or increase the display contrast.

<esc> returns you immediately to the trig measure menu.<up>, <down> navigate to other menus.

#### Software reset

The software reset will restore all measurement parameters to the default setting.

In the menu, use **<ent>** to effectuate the reset.

<esc> returns you immediately to the trig measure menu.<up>, <down> navigate to other menus.

#### **Custom mode**

The software has special custom designed modes in which the DB210 can run, under normal circumstances this mode should always be set to <u>OFF</u>. These modes are used for tailoring the software, and will only have relevance if the software is somewhat modified in a way which does not have influence on all users.

In the menu, use <left> or <right> to alter the setting.

<esc> returns you immediately to the trig measure menu.<up>, <down> navigate to other menus.

#### Calibration

DO NOT use the calibration menus, contact Danbridge first. Calibration could be lost.

In the menu: <esc> returns you immediately to the trig measure menu. <up>, <down> navigate to other menus.

This Test Software is intended for calibration of the instrument.

# Warning

It is not advisable to go into this part of the program as the risk of loosing the entire basic calibration is quite high. Therefore please note this part of the program is available, but interaction should normally be avoided.

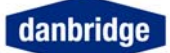

### Hardware reset

Hardware reset from the rear panel, by pressing the reset switch placed just above the IEEE socket. Locate the hole in the rear panel and use a pencil or similar to activate the hardware reset key.

When using the hardware reset, the instrument must be switched on.

### Software update

It is possible to update the software of the DB210 with a terminal program and a RS232 cable. Software updates are only available via direct contact with Danbridge.

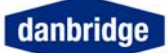

### Serviceability

The DB210 is designed to be a compact and yet versatile CLR-meter, with high accuracy, 1 unit rack mount for machine use and web interface for large display use in a laboratory.

For further information, please check our web site: <u>www.danbridge.com</u>.

Should you need technical assistance when using a Danbridge instrument please do not hesitate to contact us by email:

Technical support: <a href="mailto:support@danbridge.com">support@danbridge.com</a> (technical questions, etc.)

Technical service: <a href="mailto:service@danbridge.com">service@danbridge.com</a> (eventual repair of equipment)

Inquires for accessories, spares, etc. sales@danbridge.com

Or you may contact Danbridge by:

Postal address:

Danbridge A/S Lykkegaardsvej 15 DK-4000 Roskilde Denmark

Phone: +45 4495 5522 Fax: +45 4495 4504 URL: www.danbridge.com

# **REMOTE CONTROL**

### **Remote interface**

There are three ways to remote control the DB210 either by Ethernet (Telnet or to some extent WEB), IEEE 488 (GPIB) or by RS232C.

WARNING: DO NOT CONNECT ANY CABLES BETWEEN THE DB210 AND A CONTROLLER WTHOUT FIRST REMOVING THE LINE CABLES, OR ELSE DAMAGE CAN BE CAUSED TO THE I/O DRIVERS.

### IEEE 488 or GPIB

All functions available on the keyboard are also available on the IEEE / GPIB interface as well as the RS232C and Telnet. Except the custom mode and also and bus settings in the bus menu, it is necessary to select IEEE (GPIB) and address before it is possible to communicate with the instrument.

### **RS232C**

All functions available via the keyboard are also available on the RS232C interface. Except the custom mode and also bus settings in the bus menu, it is necessary to select RS232C and serial setup before it is possible to communicate with the instrument.

From the RS232 it is possible to control the instrument with the same device dependent commands as described in the IEEE section. the list below shows the extra commands to be used with RS232.

All input data must be terminated with an LF (line feed), CR is optional.

All output data are terminated with CR LF (carriage return line feed).

### Telnet

The same commands can be used via telnet as IEEE and RS232. A telnet connection can be made with HyperTerminal that comes with Microsoft windows 2000 and XP, with win98 or linux/unix you can use the command line tool Telnet. The DB210 port for telnet is the standard (port 23).

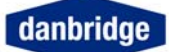

### IEEE

The IEEE interface is designed according to the IEEE488-1 and IEEE488-2 standards.

The list below shows the sub-set of the IEEE standard used by the DB232. See appendix C IEEE std. 488-1978 for more detailed explanations.

| Identification | Function (description of capabilities)                                                            |
|----------------|---------------------------------------------------------------------------------------------------|
| SH1            | Source Handshake                                                                                  |
| AH1            | Acceptor Handshake                                                                                |
| Τ5             | Talker (basic talker, serial poll, talker only mode, unaddressed to talk if addressed to listen). |
| L4             | Listener (basic listener, unaddressed to listen if addressed to talk).                            |
| SR1            | Service request.                                                                                  |
| RL2            | Remote/Local                                                                                      |
| DC1            | Device Clear                                                                                      |
| DT1            | Device Trigger                                                                                    |

To enter setup of BUS ADDRESS, TON MODE and EOI on/off see manual operation section.

The first time the DB210 is addressed and the REN line is on, it will go into remote, and the remote LED on the front panel will light up.

When it is in remote, all keyboard functions are disabled, except the MENU key, which is redefined as a toggle switch between the status setup display, and the measure display.

#### I/O handling

All I/O handling is made by the input and output buffers, each buffer has a maximum capacity of 255 characters.

#### Input buffer

Commands are entered into the input buffers and executed from there. It is therefore possible to program the DB210 quickly because no command interpreting is done in the bus handler routine.

If the maximum of 255 characters is exceeded, all inputs will be lost and a command error occurs.

The bus command 'GET' (group execute trigger) is executed immediately, if the input buffer is empty, otherwise it is put into the buffer queue and executed later.

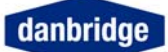

#### Output buffer

When there is an output from the DB210 (measurement result or query) it is placed into the output buffer, the MAV bit in the STATUS BYTE REGISTER is set and a service request will occur if enabled. Because of the queue system it is possible to make triggering and read results out of synchronisation.

Therefore be careful that no result is missed, because after that the readout will always be one or more results behind. If the output buffer overflows all data stored in the output buffer will be lost, and only a part of the expected output will be transmitted.

If the DB210 is addressed as talker and the output queue is empty it will respond with an '?'.

To clear the input and the output buffer the 'DCL' (device clear) is used.

#### Input format

To enter a command you must use a minimum of four characters. The command must be followed by either a '?' for a question, or a SPACE followed by data.

- Example: MEASVOLT? MEASVOLT XXX MEAS XXX MEASV XXX
- NOTE: All characters must be in uppercase.

Input data may use fixed or floating format signed or unsigned.

example: 1V +1.0E+00 10E-01 0.001K .000001MA

The exponent can be replaced with a mnemonic i.e. 1E+00 or 1K according to the table on the next page.

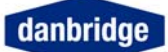

| Definition | Mnemonic |
|------------|----------|
| 1E+18      | EX       |
| 1E+15      | PE       |
| 1E+12      | Т        |
| 1E+9       | G        |
| 1E+6       | MA       |
| 1E+3       | K        |
| 1E-3       | Μ        |
| 1E-6       | U        |
| 1E-9       | Ν        |
| 1E-12      | Р        |
| 1E-16      | F        |

Using end suffixes such as V, OHM or S is optional.

Commands that are on/off commands as, for example, CCHECK the data can be ON/OFF or O/1.

0/1 can be set as fixed or floating.

It is possible to put more than one command into a command string, the command then has to be separated by a : f.ex: RANGE A;AVERAGE 20;CCHECK

All commands / strings are terminated with and/or EOI.

If a large number of setup commands are used, it is possible to generate an input buffer overflow. A way of preventing this is always to use the short version of the commands (only the first four characters in the command name), not sending leading zeroes in the data. Use = 0/1 instead of ON/OFF and so on.

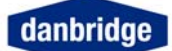

#### **Output format**

**MEASUREMENT RESULT:** CH1 CH2 CH3 CH4 CH5 CH6 CH7 CH8 CH9 CH10 CH11 F 1 0 0 Κ Н Ζ С CH12 CH13 CH14 CH15 CH16 CH17 CH18 CH19 CH20 CH21 CH22 Х Х Х Х Х Ρ F . CH23 CH24 CH25 CH26 CH27 CH28 CH29 CH30 CH31 CH32 D Х Х Х Х 0 . Х ; CH33 CH34 CH35 CH36 CH37 CH38 CH39 CH40 CH41 CH42 CH43 В Ν Х Х , В Ν Х CR CH44 LF

Programming examples

Capacitance measurements with a nominal value of 1uF measured as series capacitance and loss factor (D) and percentage deviation. Set the Measuring Mode and store the nominal value plus the following limits:

-10+%, -2,5%, 0%, +2,5%, +10% and +85%

Program code

Notes

| Series Mode                         |
|-------------------------------------|
| Loss factor                         |
| Nominal value stored                |
| Percentage deviation                |
| Limit 0 stored                      |
| Limit 1 stored (PCT may me omitted) |
| Limit 2 stored                      |
| Limit 3 stored                      |
| Limit 4 stored                      |
| Limit 5 stored                      |
| activate stored limits              |
|                                     |

The same as above but adds two secondary limits on loss factor: 0.0002 and 0.0010

Program codeNotesSLIM0 SDC, 0.0002Secondary limit 0 storedSLIM1 SDC, 10E-4Secondary limit 1 stored (10E-4 alternative to 0.0010)LIMIT 1activate stored limits (1 alternative to ON)

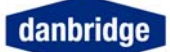

#### OTHER DATA:

Recall of the setting information. By a question command the respond data output format is the command name followed by the data and terminated with CR LF + EOI (if requested).

For instance:

| COMMAND   | RESPOND               |
|-----------|-----------------------|
| RANGE?    | RANGE X CR LF         |
| MEASVOLT? | MEASVOLTX.XX CR LF    |
| AVERAGE?  | AVERAGE XX CR LF      |
| NOMVAL?   | NOMVAL 47.000PF CR LF |

Commands that are on/off commands will reply with 0 for OFF or 1 for On.

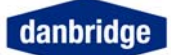

#### **Service request**

The service request system is made according to the IEEE488-2 standard. Each of the below described status registers has an enable register. Decimal data is used to set the enable register in fixed or floating format. By recall of enable or status registers, the DB232 will reply in fixed decimal format. See fig. 6.1.

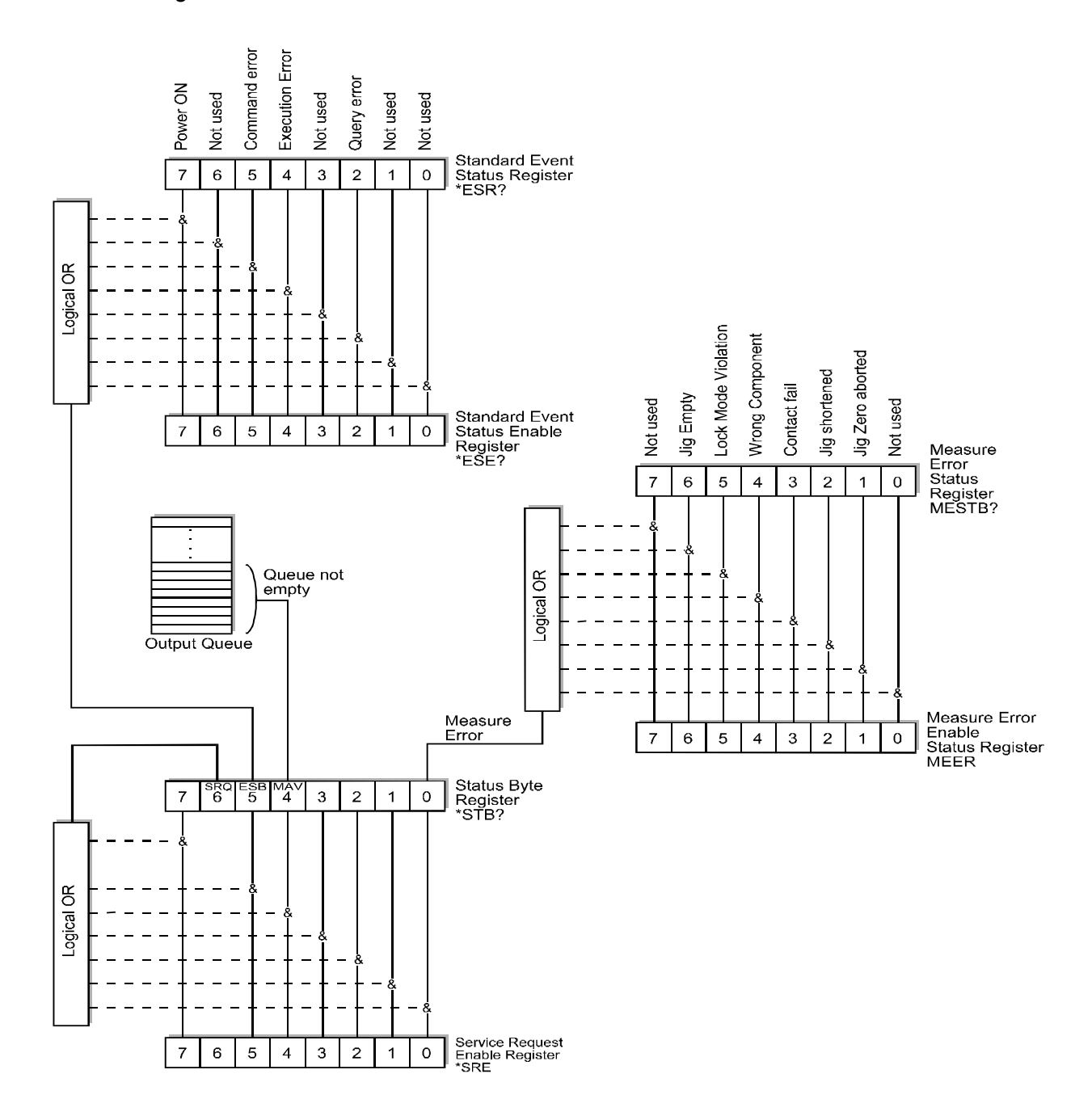

Fig. 6.1. Service Request register system

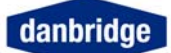

STATUS BYTE REGISTER (SPOLL).

The enable register to the STATUS BYTE REGISTER is set with the command \*SRE. If an event bit is true in the status byte register, and the similar bit in the mask register is true, the DB232 will generate a service request interrupt. The STATUS BYTE REGISTER is cleared by reading.

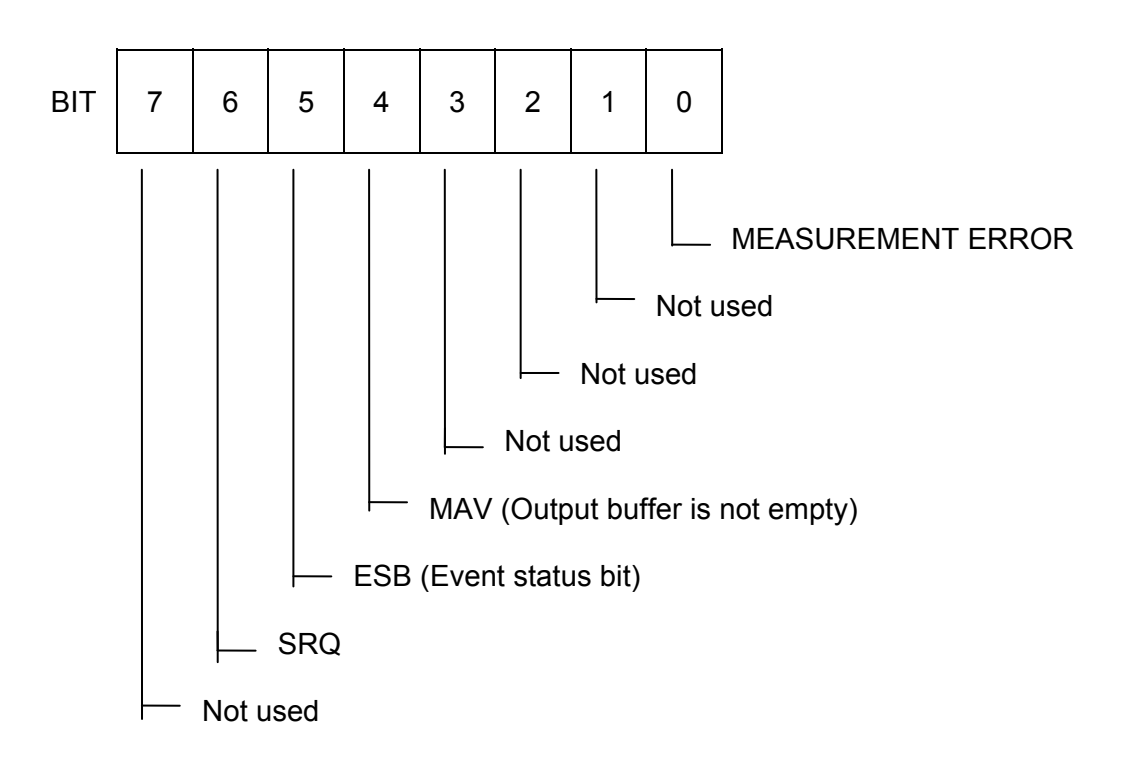

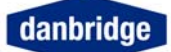

STANDARD EVENT STATUS REGISTER

The enable register to the STANDARD EVENT STATUS REGISTER is set with the command \*ESE. If an event bit is true in the status byte register, and the similar bit in the mask register is true, the DB232 will set the ESB bit in the STATUS BYTE REGISTER.

The STANDARD EVENT STATUS REGISTER is cleared by reading.

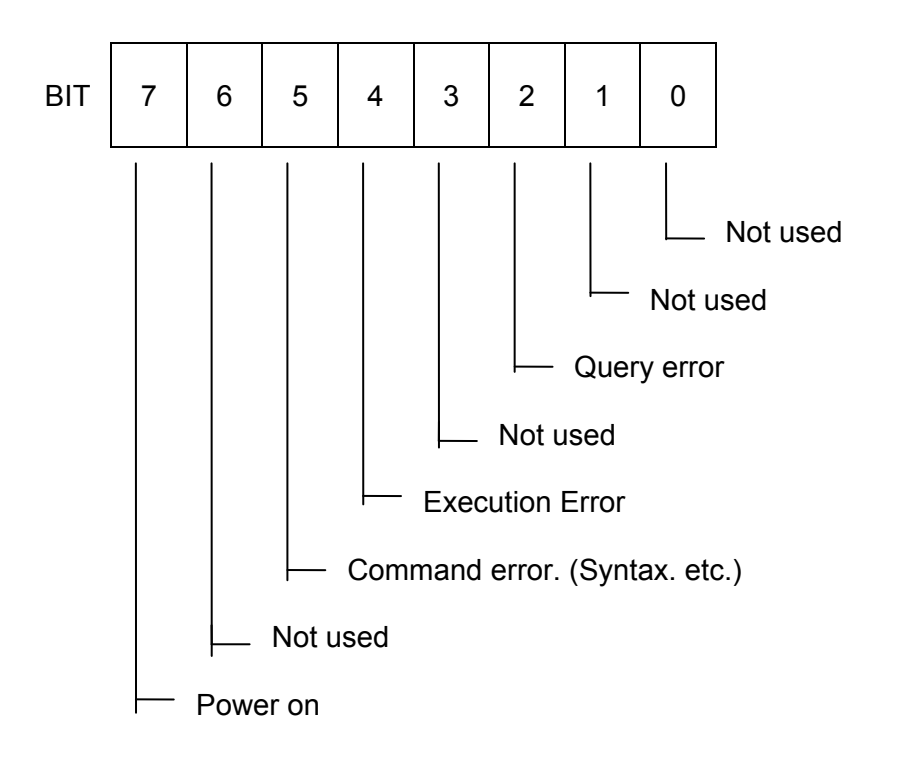

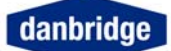

MEASUREMENT ERROR STATUS REGISTER.

The enable register to the MEASUREMENT ERROR STATUS REGISTER is set with the command MEER. If an event bit is true in the status byte register, and the similar bit in the mask register is true, it will set the MEASUREMENT ERROR bit in the STATUS BYTE REGISTER.

The MEASUREMENT ERROR STATUS REGISTER is cleared by reading.

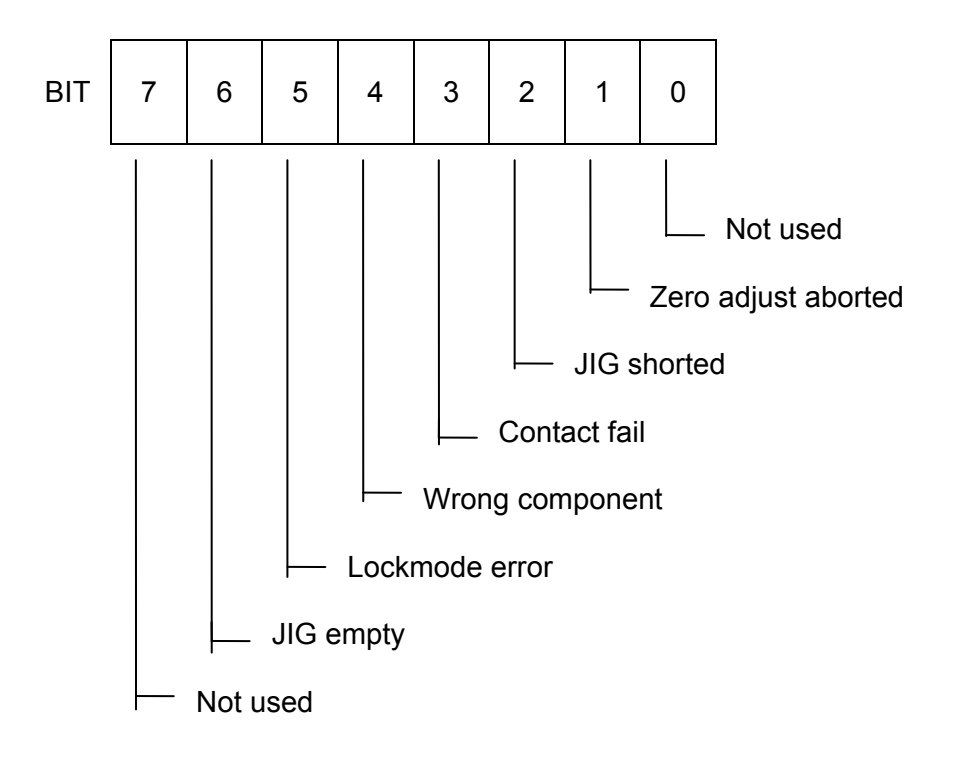

### Input commands

#### IEEE488-2 command

| *TRG  | Device trigger                                                                  |
|-------|---------------------------------------------------------------------------------|
| *IDN? | Return device identifier.<br>DANBRIDGE, DB232, 0, XXX<br>XXX = Software version |
| *CLS  | Clear all event registers.                                                      |
| *STB? | Read STATUS BYTE REGISTER (SPOLL).                                              |
| *SRE  | Set SERVICE REQUEST ENABLE REGISTER (mask for SPOLL reg.).                      |
| *SRE? | Recall SERVICE REQUEST ENABLE REGISTER Setting.                                 |
| *ESE  | Set STANDARD EVENT STATUS ENABLE<br>REGISTER.                                   |

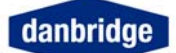

| *ESE? | Recall STANDARD EVENT STATUS ENABLE<br>REGISTER                       |
|-------|-----------------------------------------------------------------------|
| *ESR  | Read STANDARD EVENT STATUS REGISTER.                                  |
| *RST  | Total reset. (WAIT. 10 SEC).                                          |
| *PSC  | Clear all enable registers on power on.<br>0 = No change on power on. |
| *PSC? | Recall *PSC setting                                                   |

### Device dependent input commands

| AVERAGE               | Set average count.                                                                                                    |
|-----------------------|----------------------------------------------------------------------------------------------------|
| AVERAGE?              | Recall average count.                                                                                                    |
| ССНЕСК                | Set contact check ON/OFF<br>ON or 1 = Contact check on.<br>OFF or O = Contact check off.                                                                                                    |
| CCHECK?               | Recall contact check ON/OFF setting.                                                                                                    |
| CLIM                  | Clear all limits.                                                                                                    |
| COMPLOCK              | Component Lock mode<br>LC = Lock on L/C as primary parameter.<br>R = Lock on R as primary parameter.<br>C = Lock on C (Reject R and L results).<br>L = Lock on L (Reject R and L results).<br>OFF or = Component Lock mode off. |
| COMPLOCK? Recall Comp | oonent Lock mode setting.                                                                                                    |
| CONTINOUS             | ON = Start continuos measurements.                                                                                                    |
| CT30MODE              | ON = Change to CT30 I/O format<br>OFF = Change to IEEE 488.2 format                                                                                                    |
| CT20MODE              | ON = Change to CT20 I/O format<br>OFF = Change to IEEE 488.2 format                                                                                                    |
| CT10MODE              | ON = Change to CT10 I/O format<br>OFF = Change to IEEE 488.2 format                                                                                                    |
| DATATRANS             | Data Transmission ON (or 1) / OFF (or 0) (Introduced in SW version 8)                                                                                                    |
| DATATRANS?            | Recall Data Transmission 0 for OFF / 1 for ON<br>(Introduced in SW version 8)                                                                                                    |

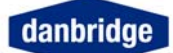

| DBLFRQBIN       | ON = Change to Normal binout mode<br>OFF = Change to binout mode to Double frequency<br>Mode                                                                                                |  |
|-----------------|----------------------------------------------------------------------------------------------------|--|
| DBLFRQBIN?      | Recall Binout mode setting                                                                                                    |  |
| DEVIATION       | Deviation ON/OFF/PCT<br>ON or 1 = Absolute deviation<br>OFF or 0 = deviation off.<br>PCT = Deviation in Percent on.                                                                         |  |
| DEVIATION?      | Recall deviation setting.                                                                                                    |  |
| DISPLAY         | Display ON/OFF.<br>ON or 1 = Display on.<br>OFF or 0 = Display off                                                                                                    |  |
| DISPLAY?        | Recall display ON/OFF                                                                                                    |  |
| FREQUENCY       | Enter measurement frequency                                                                                                    |  |
| FREQUENCY?      | Recall measurement frequency.                                                                                                    |  |
| <b>JIGZ</b> ERO | Jig Compensation ON/OFF OPEN & SHORT.<br>ON or 1 = Set Jig Compensation ON.<br>OFF or O = Set Jig Compensation OFF.<br>OPEN = Start OPEN Compensation.<br>SHORT = Start SHORT Compensation. |  |
| JIGZERO?        | Recall Jig Compensation ON/OFF.                                                                                                    |  |
| LIMO            | Enter lim0 value.<br>Format: LIMO ch1 ch2, value<br>ch1: A = Absolute<br>B = Relative<br>P = Percent<br>S = Symmetrical % channel limits<br>ch2: C/L/R                                      |  |
| LIMO?           | Recall lim0 value.                                                                                                    |  |
| LIM1            | Enter lim1 value<br>Format: See LIM0                                                                                                    |  |
| LIM1?           | Recall lim1 value.                                                                                                    |  |
| LIM2            | Enter lim2 value.<br>Format: See LIM0                                                                                                    |  |
| LIM2?           | Recall lim2 value.                                                                                                    |  |

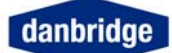

| LIM3  | Enter lim3 value.<br>Format: See LIM0                             |
|-------|-------------------------------------------------------------------|
| LIM3? | Recall lim3 value.                                                |
| LIM4  | Enter lim4 value.<br>Format: See LIM0                             |
| LIM4? | Recall lim4 value.                                                |
| LIM5  | Enter lim5 value.<br>Format: See LIM0                             |
| LIM5? | Recall lim5 value.                                                |
| LIM6  | Enter lim6 value.<br>Format: See LIM0                             |
| LIM6? | Recall lim6 value.                                                |
| LIM7  | Enter lim7 value.<br>Format: See LIM0                             |
| LIM7? | Recall lim7 value.                                                |
| LIM8  | Enter lim8 value.<br>Format: See LIM0                             |
| LIM8? | Recall lim8 value.                                                |
| LIM9  | Enter lim9 value.<br>Format: See LIM0                             |
| LIM9? | Recall lim8 value.                                                |
| LIMA  | Enter limA value.<br>Format: See LIM0                             |
| LIMA? | Recall limA value.                                                |
| LIMB  | Enter limB value.<br>Format: See LIM0                             |
| LIMB? | Recall limB value.                                                |
| LIMI⊤ | Set limit ON/OFF.<br>ON or 1 = Limit on.<br>OFF or 0 = Limit off. |

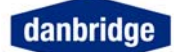

| LIMIT?        | Recall limit ON/OFF information.                                                                                              |  |  |
|---------------|----------------------------------------------------------------------------------------------------|--|--|
| LINE<br>LINE? | Unit comment line maximum 30 characters.<br>The line is displayed at startup instead of 'DB210'<br>Recall comment line.       |  |  |
| LOCAL         | Goto local mode. Local mode is the mode in which it i possible to control the DB210 from the DB210 panel.                     |  |  |
| MEASVOLT      | Generator Voltage setting 0.1 to 1.5 Vrms in 0.1 V step.                                                                      |  |  |
| MEASVOLT?     | Recall Generator Voltage setting.                                                                                             |  |  |
| MESMODE       | Measurement Mode:<br>A = Auto Selection<br>P = Parallel<br>S = Series.                                                        |  |  |
| MESMODE?      | Recall Measurement Mode.                                                                                                    |  |  |
| MESTB?        | Read MEASUREMENT ERROR STATUS REGISTER.                                                                                       |  |  |
| MEER          | Set MEASUREMENT ERROR ENABLE STATUS REGISTER.                                                                                 |  |  |
| MEER?         | Recall MEASUREMENT ERROR ENABLE<br>STATUS REGISTER SETTING.                                                                   |  |  |
| NOMVAL        | Enter Nominal Value<br>Format: NOMVAL C/L/R, value                                                                            |  |  |
|               | Delete Nominal Value<br>Format NOMVAL OFF                                                                                     |  |  |
| NOMVAL?       | Recall Nominal Value                                                                                                    |  |  |
| PARM          | Set primary parameter.<br>A: Auto Selection of R,C & L<br>ZTD: Z - $\phi$ (degrees)<br>ZTR: Z - $\phi$ (radians)<br>RX: R - X |  |  |
| PARM?         | Recall primary parameter setting.                                                                                             |  |  |
| RANGE         | Range setting information.<br>1 = Range 1<br>2 = Range 2<br>3 = Range 3<br>0 or A = Auto range                                |  |  |
| RANGE?        | Recall range setting information.                                                                                             |  |  |

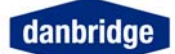

| RANLOCK  | Range lock setting<br>ON or 1 = Enable Rangelock (NOMVAL must exist)<br>OFF or 0 = Disable Rangelock                                          |
|----------|----------------------------------------------------------------------------------------------------|
| RANLOCK? | Recall Range Lock setting information                                                                                                    |
| RLIMSET  | Recall stored limset.<br>1 = recall limset 1.<br>2 = recall limset 2.<br>3 = recall limset 3.<br>4 = recall limset 4.<br>5 = recall limset 5. |
| RLIMSET? | Recall which limset are stored.                                                                                                    |

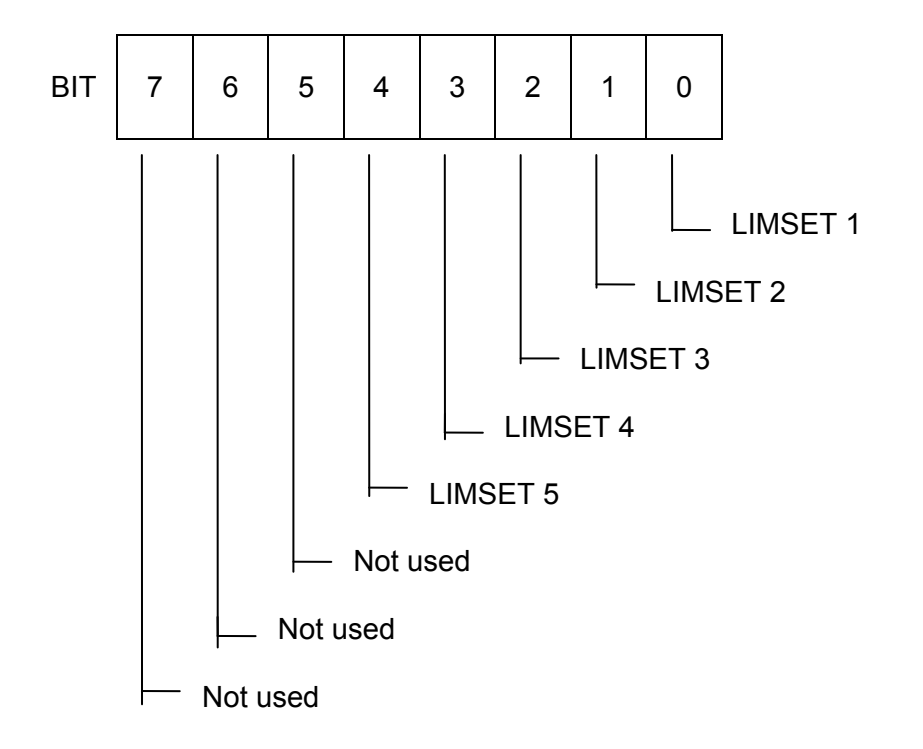

0 = FREE 1 = STORED

SECFREQUENCYEnter measurement frequency for secondary trig, or<br/>set secondary trig OFF (Valid in Multitrig versions<br/>only).SECFREQUENCY?Recall measurement frequency or status for secondary<br/>trig (Valid in Multitrig versions only).STRESULTSelect type of secondary trig is to be displayed,<br/>Primary or Secondary parameter. (Valid in multitrig<br/>versions only)<br/>Format STRESULT 0/1<br/>0=Primary, 1=Secondary parameter

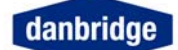

| STRESULT?         | Recall measurement frequency or status for secondary                                                                                                    |  |
|-------------------|----------------------------------------------------------------------------------------------------|--|
| <b>STDI</b> SPLAY | Select mode of display (range/bin information) to diplay<br>during double trig range/bin info. (Valid in multitrig<br>versions only)<br>Format STDISPLAY N/B<br>N=Normal (Range etc.), N=Bin info                    |  |
| STDISPLAY?        | Recall display mode (Valid in Multitrig versions only).                                                                                                    |  |
| SECPARM           | Select Secondary Parameter by C/L measurement<br>Format: SECPARM Q/D/R/G                                                                                                    |  |
| SECPARM?          | Recall Secondary Parameter Selection                                                                                                    |  |
| SENR?             | Recall unit serial number.<br>Format: xxxxxx                                                                                                    |  |
| SLIMO             | Enter Secondary Lim0 value.<br>Format: SLIM0 ch1ch2ch3, value<br>ch1: $S = Series Mode$<br>P = Parallel Mode<br>ch2: $Q/D/R/G$<br>ch3: $C/L$ (no Secondary limits on R).                                             |  |
| Example           | -9<br>SLIM0 SDC, 0.0001" S limit on D on 1 x 10"                                                                                                    |  |
| SLIM0?            | Recall SLIM0 value.                                                                                                    |  |
| SLIM1             | Enter Secondary Lim1 value<br>Format: See SLIM0                                                                                                    |  |
| SLIM1?            | Recall SLIM1 value.                                                                                                    |  |
| SLIM2             | Enter Secondary Lim2 value<br>Format: See SLIM0                                                                                                    |  |
| SLIM2?            | Recall SLIM2 value.                                                                                                    |  |
| SLIM3             | Enter Secondary Lim3 value<br>Format: See SLIM0 value                                                                                                    |  |
| SLIM3?            | Recall SLIM3 value.                                                                                                    |  |
| SLIMSET           | Save limset.<br>1 = save current limset as limset 1.<br>2 = save current limset as limset 2.<br>3 = save current limset as limset 3.<br>4 = save current limset as limset 4.<br>5 = save current limset as limset 5. |  |
| SLIMSET?          | Recall which limset are stored.                                                                                                    |  |

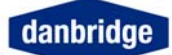

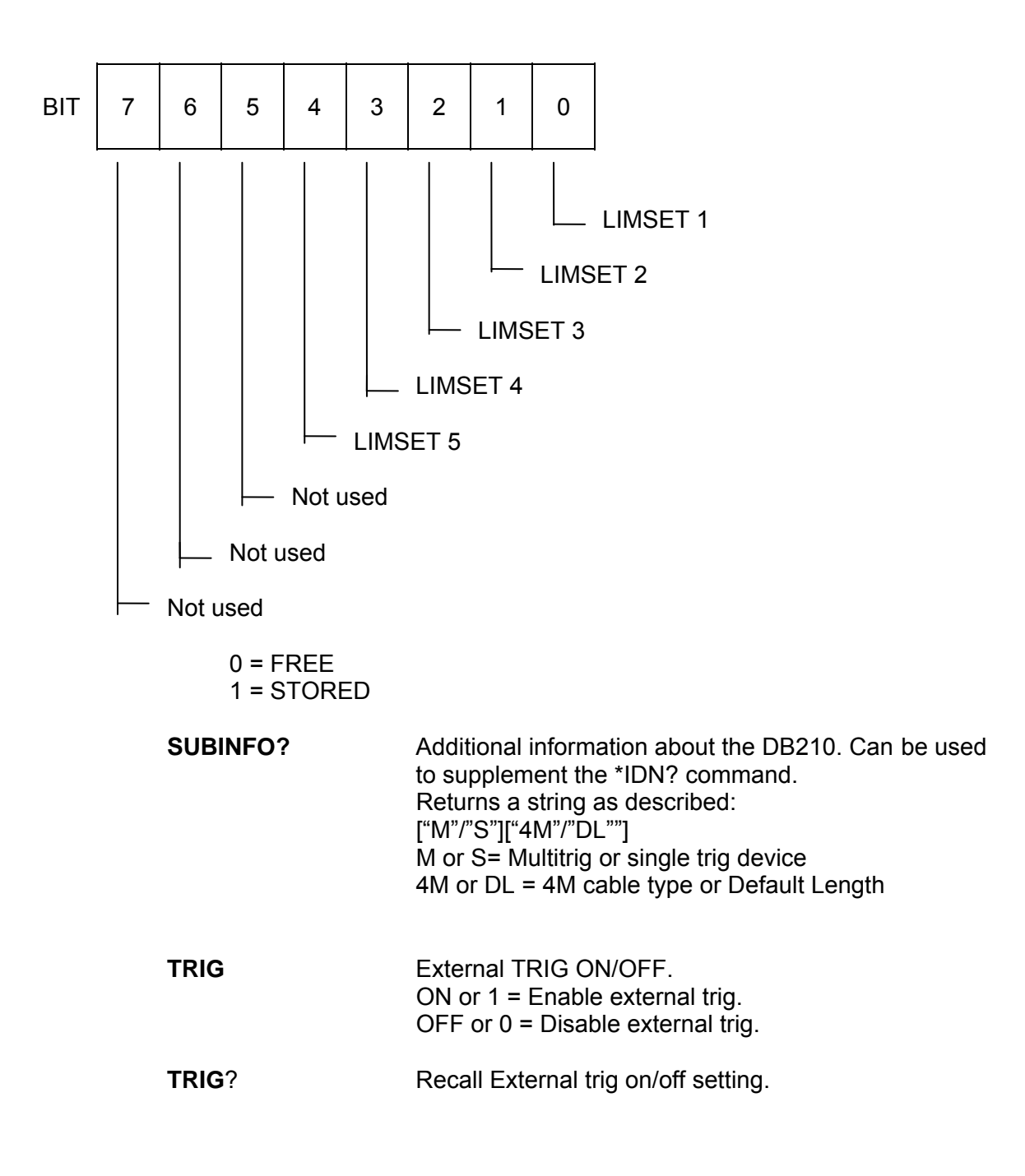

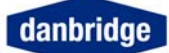

### RS232 only

The RS232 can operate with a BAUD RATE of 300 to19200 baud using 7 or 8 data bits, EVEN - ODD or NO parity and, if required, in talker only mode. To enter this setup see manual operation section for details.

From the RS232 it is possible to control the instrument with the same device dependent commands as described in the IEEE section. The list below shows the extra commands to be used with RS232.

| @DCL         | Device clear.<br>Clear input but                                                  | Device clear.<br>Clear input buffer & output buffer.                                                                                                    |         |  |  |
|--------------|-----------------------------------------------------------------------------------|----------------------------------------------------------------------------------------------------|---------|--|--|
| DONE         | Send DONE for<br>ON or 1 = Don<br>OFF or O = Do<br>When this moo<br>with an answe | Send DONE for command done.<br>ON or 1 = Done on.<br>OFF or O = Done off.<br>When this mode is used, the instrument will always reply<br>with an answer when a command is executed. |         |  |  |
|              | Example:                                                                          |                                                                                                    |         |  |  |
|              | Command                                                                           | Answer                                                                                                    |         |  |  |
|              | *TRG<br>RANGE 1<br>RANGE?<br>JIGZ OPEN<br>RAN"GE                                  | Measure result<br>DONE<br>DONE                                                                                                    | RANGE X |  |  |
| DONE?        | Recall done or                                                                    | o/off setting                                                                                                    |         |  |  |
| DONE         |                                                                                   | won setting.                                                                                                    |         |  |  |
| RSERROR      | Set error mess<br>ON or 1 = erro<br>OFF or O = er                                 | Set error message on/off.<br>ON or 1 = error on.<br>OFF or O = error off.                                                                                                    |         |  |  |
| <del>_</del> |                                                                                   | <pre>//</pre>                                                                                                    |         |  |  |

The input and output formats are the same as for IEEE, see this section for details.

All input data must be terminated with an LF (line feed).

All output data are terminated with CR LF.

### **Cable connections**

#### **RS232 Cable Connections**

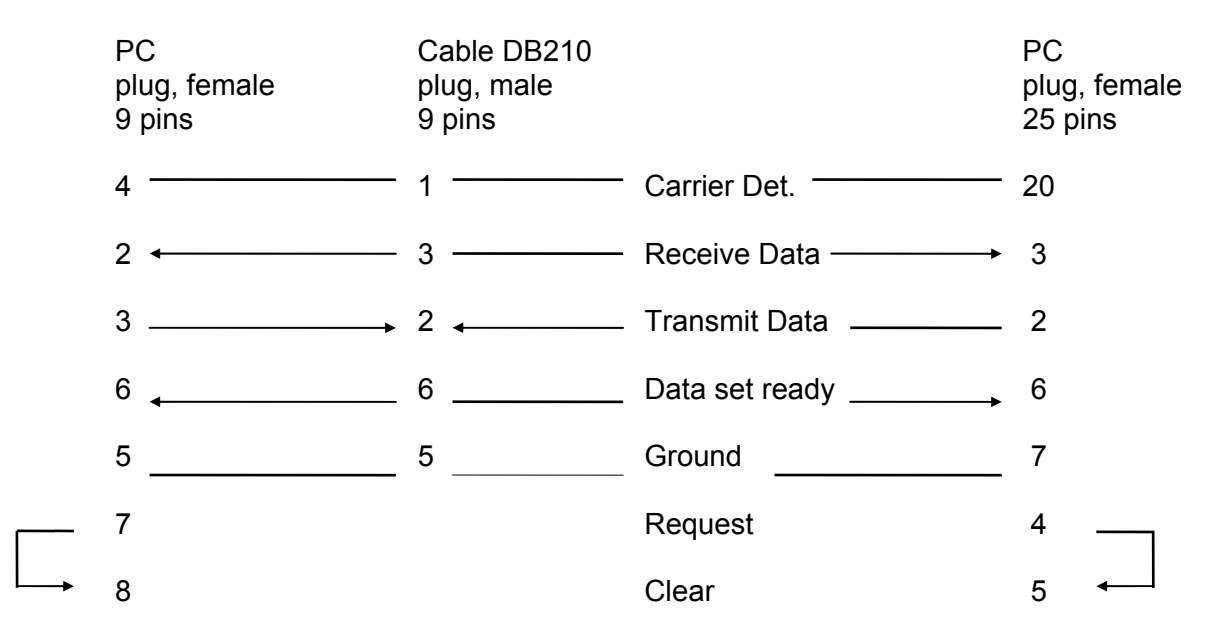

Above shows show the required wiring between DB210 and a PC using with either 9 pin female or 25 Female RS232C connector.

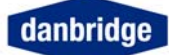

## Index

| 4-terminal Kelvin jig           | 13 | Measure Setup                   | 17    |
|---------------------------------|----|---------------------------------|-------|
| Absolute limits                 | 26 | MEASUREMENT ERROR STATUS        |       |
| Absolute measuring mode         | 24 | REGISTER                        | 48    |
| Accuracy:                       | 8  | Measuring Speed                 | 17    |
| active guard system             | 13 | No Lock                         | 21    |
| anti static discharge           | 5  | Open Jig Zero                   | 15    |
| auto range                      | 24 | Output buffer                   | 41    |
| Average Count                   | 20 | Output format                   | 43    |
| C Lock                          | 21 | Parallel Selection              |       |
| contact resistance              | 13 | 21;24;25;27;28;29;33;34;3       | 35;36 |
| contact us                      | 38 | Programming examples            | 43    |
| Continuous mode                 | 19 | Q 21;29                         |       |
| D 21;29                         |    | R 21;29                         |       |
| Deviation limits                | 26 | R Lock                          | 21    |
| Deviation measuring mode        | 24 | Range 1                         | 24    |
| Device dependent input commands | 49 | REMOTE CONTROL                  | 39    |
| Frequency Selection             | 20 | RS232 Cable Connections         | 57    |
| G 21                            |    | RS232C                          | 39    |
| GPIB                            | 39 | Safety Precautions              | 5     |
| hardware reset                  | 37 | Serial / Parallel Selection     |       |
| I/O handling                    | 40 | 21;24;25;27;28;29;33;34;3       | 35;36 |
| IEEE 488                        | 39 | Service request                 | 45    |
| IEEE488-2 command               | 48 | Service Request register system | 45    |
| Index                           | 58 | Serviceability                  | 38    |
| Input buffer                    | 40 | Short Jig Zero                  | 16    |
| Input commands                  | 48 | STANDARD EVENT STATUS REGIST    | ER    |
| Input format                    | 41 |                                 | 47    |
| Installation                    | 13 | Start Measuring                 | 17    |
| Jig Calibration                 | 15 | STATUS BYTE REGISTER (SPOLL).   | 46    |
| Jig Zero Running                | 15 | Technical service               | 38    |
| L Lock                          | 21 | Technical support               | 38    |
| LC Lock                         | 21 | Timing Diagram                  | 18    |
| LEDs on the front panel         | 12 | Trig Delay                      | 17    |
| Limit and Control I/O           | 31 | Trig mode (from front panel)    | 19    |
| Limit set setup                 | 28 | twisted cables                  | 13    |
| Limit Setup                     | 27 | Warm Up Time                    | 12    |
| measure abort                   | 24 | Z - Θ (degree)                  | 21    |
| Measure display                 | 19 | Z - Θ (radian)                  | 21    |
|                                 |    |                                 |       |